# DMS3

## Setup of parameters using buttons control unit

Menu LED

**Register errors and warnings** 

Appendix 74 1053 02

## 1. Table of contents

| 1.  | TABLE OF CONTENTS                                                                    | 2    |
|-----|--------------------------------------------------------------------------------------|------|
| 1.  | PARAMETERS SETUP                                                                     | 3    |
| 2.  | SETUP OF PARAMETERS USING BUTTONS CONTROL UNIT                                       | 5    |
| 3   | .1. Used symbols for LED indication                                                  | 8    |
| 3   | .2. MENU LED - ENTER THE MENU AVAILABLE WITHOUT PASSWORD                             | 8    |
| 3   | .3. MENU LED - ENTER THE MENU PROTECTED PASSWORD                                     | 8    |
| 3   | .4. MENU LED - OPTION MENU AND PARAMETERS                                            | 9    |
| 3   | .5. MENU LED - CHANGE AND RECORD OF PARAMETERS                                       | 10   |
| 3   | .6. MENU LED – INACCESSIBLE PARAMETER                                                | 11   |
| 3   | .7. MENU LED – TEMPORARY INACCESSIBLE PARAMETER                                      | 11   |
| 3   | .8. MENU LED - MENU EXIT                                                             | 11   |
| 3   | 9. PARTICULAR PARAMETERS SETUP.                                                      | 12   |
| -   | 3.9.1 Limit position C setup                                                         | 12   |
|     | 392 Limit position "O" setup                                                         | 12   |
| 3   | 10 REGULATOR CALIBRATION                                                             | 13   |
| 3   | 11 MENII                                                                             | 14   |
| Ŭ   | 3 11 1 MENUL1 – Torque                                                               | 11   |
|     | 3 11 1 MENU 1 – Torque C                                                             | 14   |
|     | 3.11.1.2 MENU 1 – Torque 0                                                           | . 15 |
|     | 3.11.2. MENU 2 – End position                                                        | 16   |
|     | 3.11.3. MENU 3 – Torque blockage                                                     | . 17 |
|     | 3.11.3.1. MENU 3 – Time setup for torque blockage                                    | . 17 |
|     | 3.11.3.2. MENU 3 – Setup position for torgue O blockage                              | . 18 |
|     | 3.11.3.3. MENU 3 – Setup position for torque C blockage                              | . 18 |
|     | 3.11.4. MENU 4 – Relay READY                                                         | 19   |
|     | 3.11.5. MENU 5 – Relay 1 5                                                           | 20   |
|     | 3.11.5.1. MENU 5 – Relay 15                                                          | . 20 |
|     | 3.11.5.2. MENU 5 – Position Relay 15                                                 | . 22 |
|     | 3.11.6. MENU 6 (for DMS 3 version) – CPT                                             | . 23 |
|     | 3.11.7. MENU 6 (for Modbus version) – Address                                        | . 24 |
|     | 3.11.8. MENU 6 (for PROFIBUS version) – Address 1, Address 2                         | . 25 |
|     | 3.11.8.1. MENU 6 – Address 1                                                         | . 25 |
|     | 3.11.8.2. 6 – Address 2                                                              | . 26 |
|     | 3.11.9. MENU 7 (for DMS 3 version)- Regulation, Analog control signal                | . 27 |
|     | 3.11.9.1. MENU 7 – Regulation                                                        | . 27 |
|     | 3.11.9.2. MENU 7 – Analog control signal                                             | . 28 |
|     | 3.11.10. MENU 7 (for Modbus version) – Baudrate, Parity, Redundancy                  | . 29 |
|     | 3.11.10.1. MENU 7 (for Modbus version) - Baudrate                                    | . 29 |
|     | 3.11.10.2. MENU 7 (for Modbus version) – Parity                                      | . 30 |
|     | 3.11.10.3. MENU 7 (for Modbus version) Redundancy                                    | . 31 |
|     | 3.11.11. MENU 7 (for PROFIBUS version) – Redundancy                                  | 32   |
|     | 3.11.12. MENU 8 – Dead zone                                                          | 33   |
|     | 3.11.13. MENU 9 – Failure                                                            | 34   |
|     | 3.11.13.1. MENU 9 - Failure reaction                                                 | . 34 |
| _   | 3.11.13.2. MENU 9 – Safe position                                                    | . 35 |
| 3.  | REGISTER ERRORS AND WARNINGS                                                         | 36   |
| 4.  | SYSTEM DMS3 - ELECTRONIC CONTROL SYSTEM FOR CONTROLLING THE ELECTRIC ACTUATORS (NEXT |      |
| EA) | - THE BASIC FEATURES AND OPTIONS                                                     | 39   |

## 1. Parameters setup

|   | Menu |         | Parameter | Button | Blin | nk<br>SE | Parameters                                    | value                           |
|---|------|---------|-----------|--------|------|----------|-----------------------------------------------|---------------------------------|
|   |      | KUFIDUS | Position  | C      | PAR  | JE       | Setup the actual position as the C limit      | t position                      |
|   |      |         | Position  | 0      |      |          | Setup the actual position as the O limit      | t position                      |
|   |      |         | Calibrati | D      |      |          | Start the calibration controller              | t position                      |
|   |      |         | Calibrati | Г      |      |          |                                               |                                 |
|   | 1    |         | Torque    | С      |      | 1        | Torque C                                      |                                 |
|   |      |         |           | 0      |      | 2        | Torque O                                      |                                 |
|   |      |         |           | Р      | 5-10 |          | 50-100 % (by 10 %),(50 and 60% depe           | nd on par. Torque min.)         |
|   | 2    |         | End       | Р      | 1    |          | Torque O + Torque C                           |                                 |
|   |      |         | position  |        | 2    |          | Torque C + Position O                         |                                 |
|   |      |         |           |        | 3    |          | Position C + Torque O                         |                                 |
|   |      |         |           |        | 4    |          | Position O + Position C                       |                                 |
|   | 3    |         | Torque    | С      |      |          | Setup the actual position for torque C        | blockage                        |
|   |      |         | blockage  | 0      |      |          | Setup the actual position for torque O        | blockage                        |
|   |      |         |           | Р      | 0-20 |          | Time set-up for Torque blockage               |                                 |
|   | 4    |         | Relay     | Р      | 1    |          | Errors                                        |                                 |
|   |      |         | ready     |        | 2    |          | Errors or warning                             |                                 |
|   |      |         |           |        | 3    |          | Errors or not remote control                  |                                 |
|   |      |         |           |        | 4    |          | Errors or warning or not remote contr         | ol                              |
|   | 5    |         | Relay     | С,О    |      | 1-5      | Relay 1 - 5 selection, setup the actual posit | ion in parameter position Relya |
|   |      |         | 1 - 5     | Р      | 1    |          | Disabled                                      |                                 |
|   |      |         |           |        | 2    |          | Position O                                    |                                 |
|   |      |         |           |        | 3    |          | Position C                                    |                                 |
|   |      |         |           |        | 4    |          | Torque O                                      |                                 |
|   |      |         |           |        | 5    |          | Torque C                                      |                                 |
|   |      |         |           |        | 6    |          | Torque O or Torque C                          |                                 |
|   |      |         |           |        | 7    |          | Torque O or Position O                        |                                 |
|   |      |         |           |        | 8    |          | Torque C or Position C                        |                                 |
|   |      |         |           |        | 9    |          | Open                                          |                                 |
|   |      |         |           |        | 10   |          | Close                                         |                                 |
|   |      |         |           |        | 11   |          | Move                                          |                                 |
|   |      |         |           |        | 12   |          | Move – blink / Move - twinkler                |                                 |
|   |      |         |           |        | 13   |          | To position                                   |                                 |
|   |      |         |           |        | 14   |          | From position                                 |                                 |
|   |      |         |           |        | 15   |          | Warning                                       |                                 |
|   |      |         |           |        | 16   |          | Control – remote                              |                                 |
|   |      |         |           |        | 17   |          | Control – local                               |                                 |
|   |      |         |           |        | 18   |          | Control – off                                 |                                 |
|   |      |         |           |        | 19   |          | Relay READY                                   |                                 |
| 6 | -    | -       | CPT       | Р      | 1    |          | 4-20 mA                                       |                                 |
|   |      |         |           |        | 2    |          | 20-4 mA                                       |                                 |
| 7 | -    | -       | Control,  | С      |      | 1        | Control                                       |                                 |
|   |      |         | Analog    | Р      | 1    | 1        | 2P                                            |                                 |
|   |      |         | control   |        | 2    | 1        | 3P                                            |                                 |
|   |      |         | signal    |        | 3    | 1        | 3P/2P I2                                      |                                 |
|   |      |         | -         | 0      |      | 2        | Analog control signal                         |                                 |
|   |      |         |           | Р      | 1    | 2        | 4-20 mA                                       | 2-10 V                          |
|   |      |         |           |        | 2    | 2        | 20-4 mA                                       | 10-2 V                          |
|   |      |         |           |        | 3    | 2        | 0-20 mA                                       | 0-10 V                          |
|   |      |         |           |        | 4    | 2        | 20-0 mA                                       | 10-0 V                          |
|   |      |         |           |        | 5    | 2        | 412 mA                                        | _                               |
|   |      |         |           |        | 6    | 2        | 1220 mA                                       | -                               |
|   |      |         |           |        | 7    | 2        | 2012 mA                                       | -                               |
|   |      |         |           |        | 8    | 2        | 124 mA                                        | _                               |

DMS3+Modbus+Profibus\_RJ\_en\_30.01.2023 version 1.6

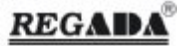

| - | 6 | - | Address    | Р   | 12  |    | Electric actuator address on the bus Modbus                |
|---|---|---|------------|-----|-----|----|------------------------------------------------------------|
| - | - | 6 | Address    | С,О |     | 12 | Option Address 1 (Address 2 for two channels version only) |
|   |   |   | 12         | Р   | 11  |    | Address setting up                                         |
| - | 7 | - | Baudrate,  | С,О |     | 13 | option Baudrate, Parity, Redundancy                        |
|   |   |   | Parity,    |     |     | 1  | Baudrate                                                   |
|   |   |   | Redundan   | Р   | 1   | 1  | 300 bit/s                                                  |
|   |   |   | су         |     | 2   | 1  | 600 bit/s                                                  |
|   |   |   |            |     | 3   | 1  | 12000 bit/s                                                |
|   |   |   |            |     | 4   | 1  | 2400 bit/s                                                 |
|   |   |   |            |     | 5   | 1  | 4800 bit/s                                                 |
|   |   |   |            |     | 6   | 1  | 9600 bit/s                                                 |
|   |   |   |            |     | 7   | 1  | 19200 bit/s                                                |
|   |   |   |            |     | 8   | 1  | 38400 bit/s                                                |
|   |   |   |            |     | 9   | 1  | 57600 bit/s                                                |
|   |   |   |            |     | 10  | 1  | 115200 bit/s                                               |
|   |   |   |            |     |     | 2  | Parity                                                     |
|   |   |   |            | Р   | 1   | 2  | even                                                       |
|   |   |   |            |     | 2   | 2  | odd                                                        |
|   |   |   |            |     | 3   | 2  | no                                                         |
|   |   |   |            |     |     | 3  | Redundancy                                                 |
|   |   |   |            | Р   | 1   | 3  | Off                                                        |
|   |   |   |            |     | 2   | 3  | Cable                                                      |
|   |   |   |            |     | 3   | 3  | Component                                                  |
|   |   |   |            |     | 4   | 3  | Repeater                                                   |
| - | - | 7 | Redundancy | Р   | 1   |    | OFF                                                        |
|   |   |   |            |     | 2   |    | Simple                                                     |
|   | 8 |   | Dead zone  | Р   | 110 |    | 1 % to 10 % (by 1 %)                                       |
|   | 9 |   | Failure    | С,О |     |    | Setup the actual position (Open, Close)                    |
|   |   |   | reaction   | Р   | 1   |    | Open                                                       |
|   |   |   |            |     | 2   |    | Close                                                      |
|   |   |   |            |     | 3   |    | Stop                                                       |
|   |   |   |            |     | 4   |    | Safe position                                              |

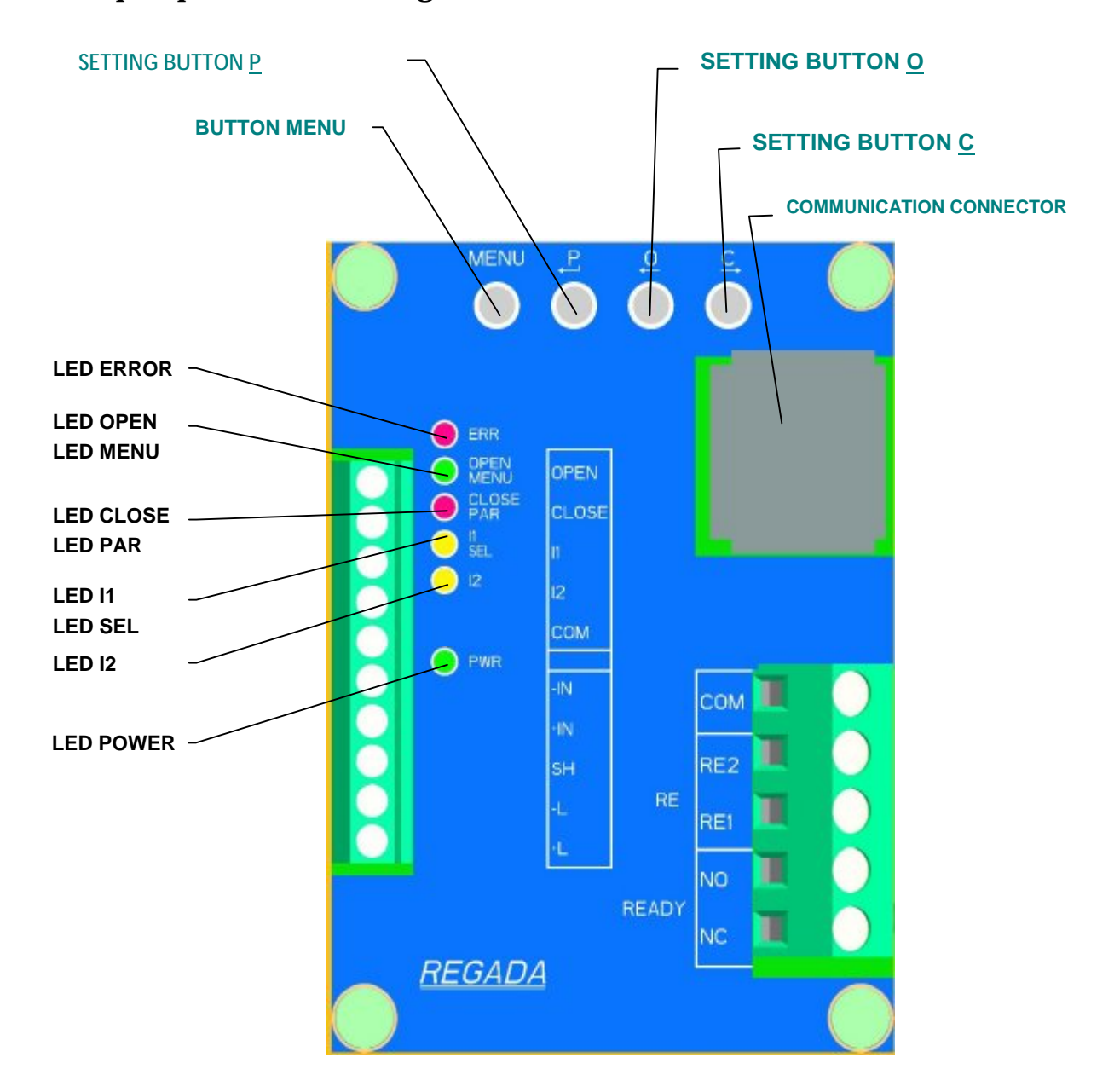

## 2. Setup of parameters using buttons control unit

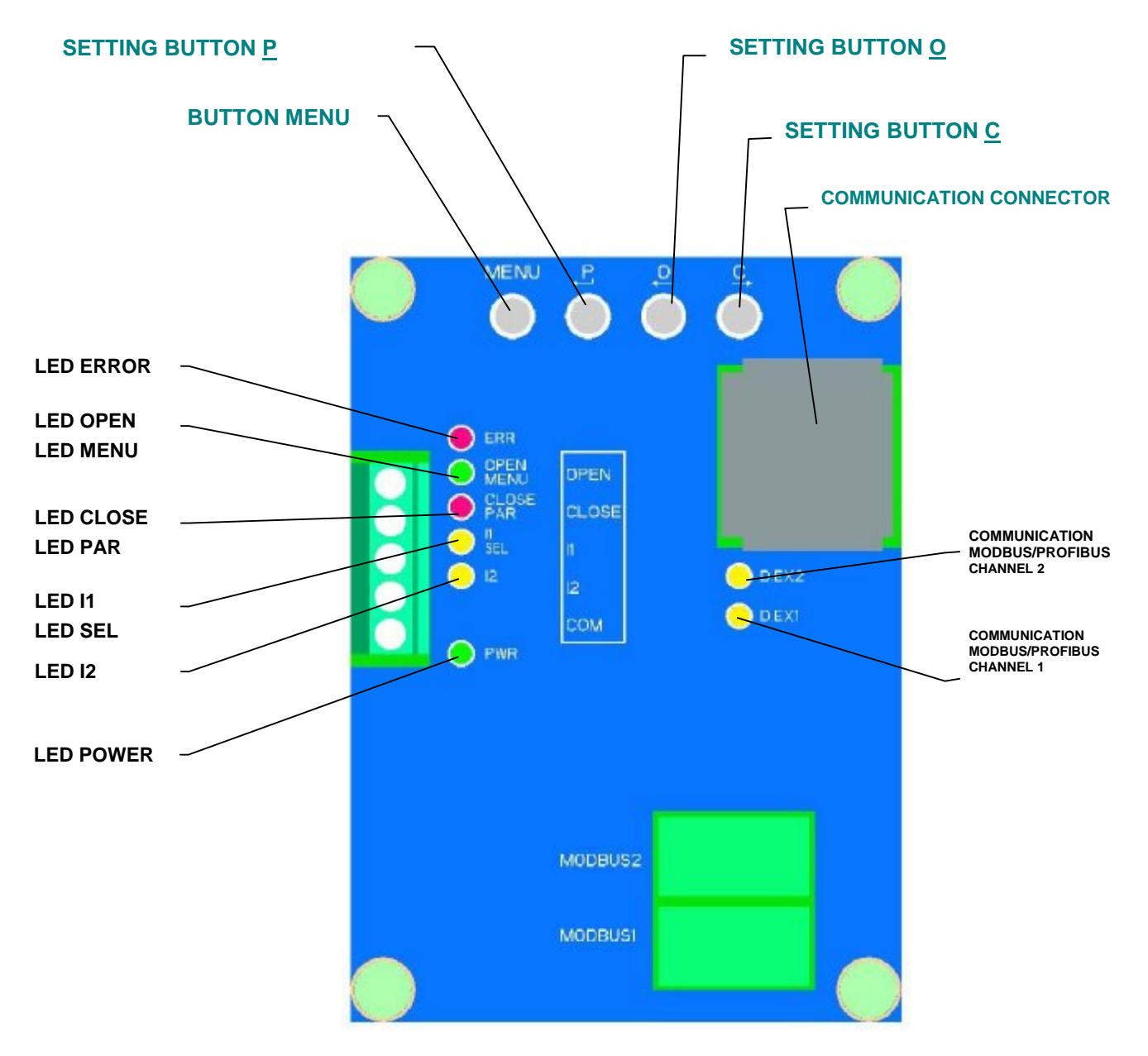

Modbus/PROFIBUS

#### MENU LED

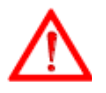

- Menu will prevent EA normal operation. 0
- If any button is not pressed during 4 minutes and communication through the 0 serial line is absent, the menu is automatically terminated and the system returns to normal operation.
- Menu can be made protected by the password (parameter Password) access to the menu is 0 protected by the password.

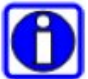

- The menu is modified by current configuration of the system; some parameters are 0 temporarily unavailable - inaccessible parameter.
- Entry of parameters can be limited by the access permission (parameter Access), parameters are

unavailable - temporarily unavailable parameters.

#### LED

- On the control unit are 6 resp. 7 or 8 LED by version
- ERR errors signaling OPEN, MENU
- § §
  - OPEN active signal on the input OPEN MENU option in MENU LED 0
  - 0
- CLOSE, PAR §
  - CLOSE active signal on the input CLOSE 0 PAR - active signal on the input I1 0
- 11, SEL §
  - I1 active signal on the input I1 0
  - SEL option in MENU LED 0
- 12 active signal on the input 12 §
- §
- PWR enabled power supply +5V DEX1 Modbus / Profibus communication Channel 1
- § § DEX2 – Modbus / Profibus communication Channel 2

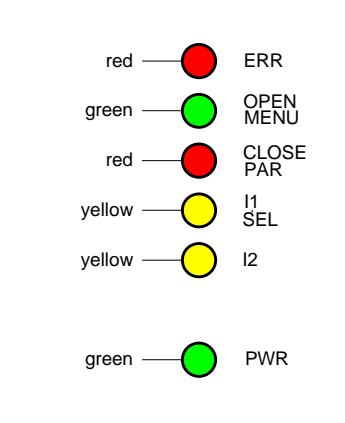

## 3.1. Used symbols for LED indication

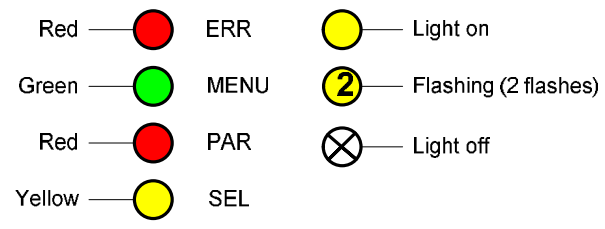

## **3.2.** MENU LED - enter the MENU available without password

Press and hold MENU button.

Message MENU appears and LED ERR and MENU lights. Release the button.

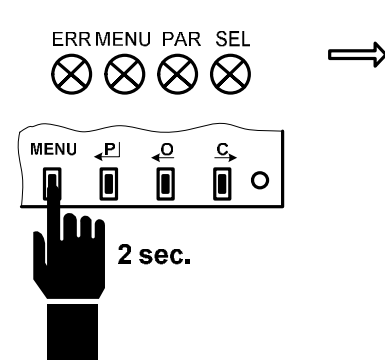

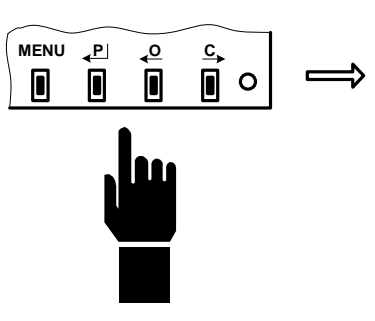

## 3.3. MENU LED - enter the MENU protected password

Press and hold MENU button.

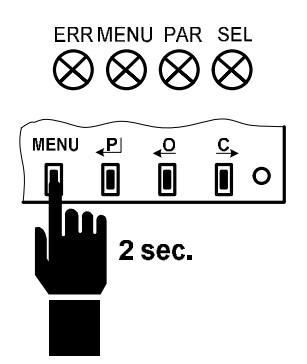

Message 1M appears. ERR LED lights and MENU LED blinks 1x.

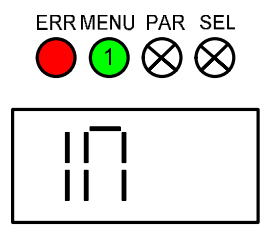

Displayed writing BLOC. Currency is protects password is accesible only through PC or LCD. ERR MENU PAR SEL ⇒ Solution Sector Sector

Release the button.

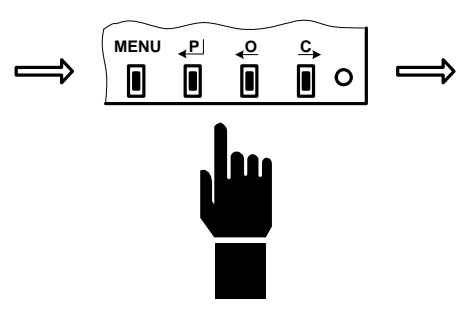

ERR LED lights through presence in the MENU.

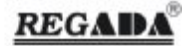

## 3.4. MENU LED - option MENU and parameters

Repeatedly press the button MENU in the short intervals

Green LED menu increases blinking or messages are displayed with another numbers By the some menu Shortly press the button O or C and chosen parameter

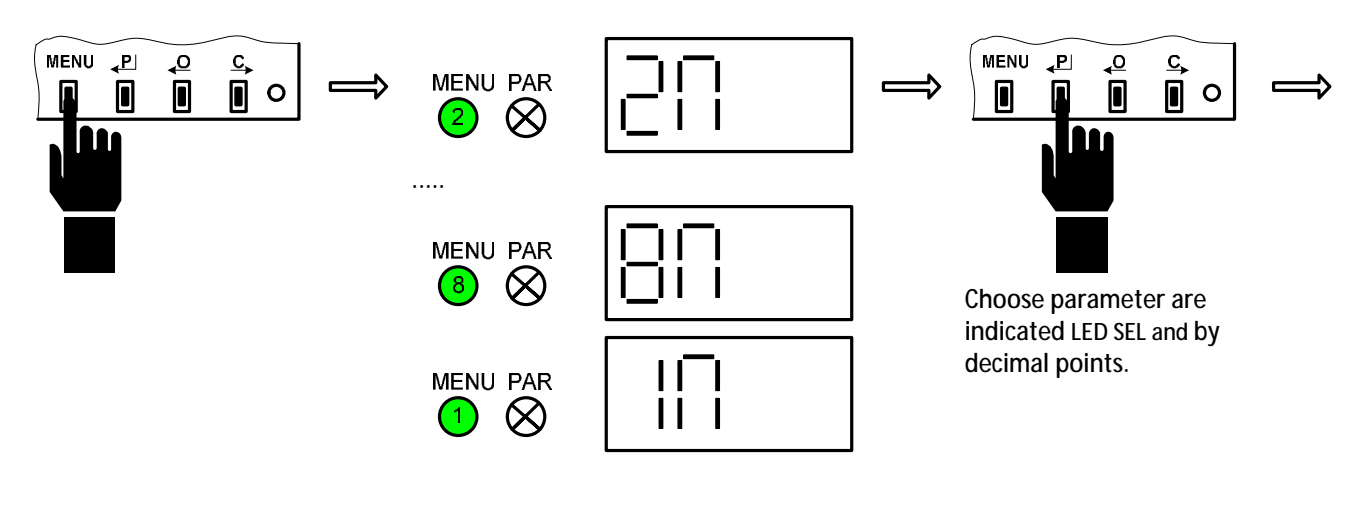

Parameter value is expressed by Red LED RAR number of blinks or by message showed on display

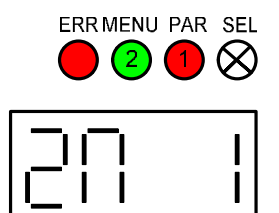

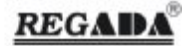

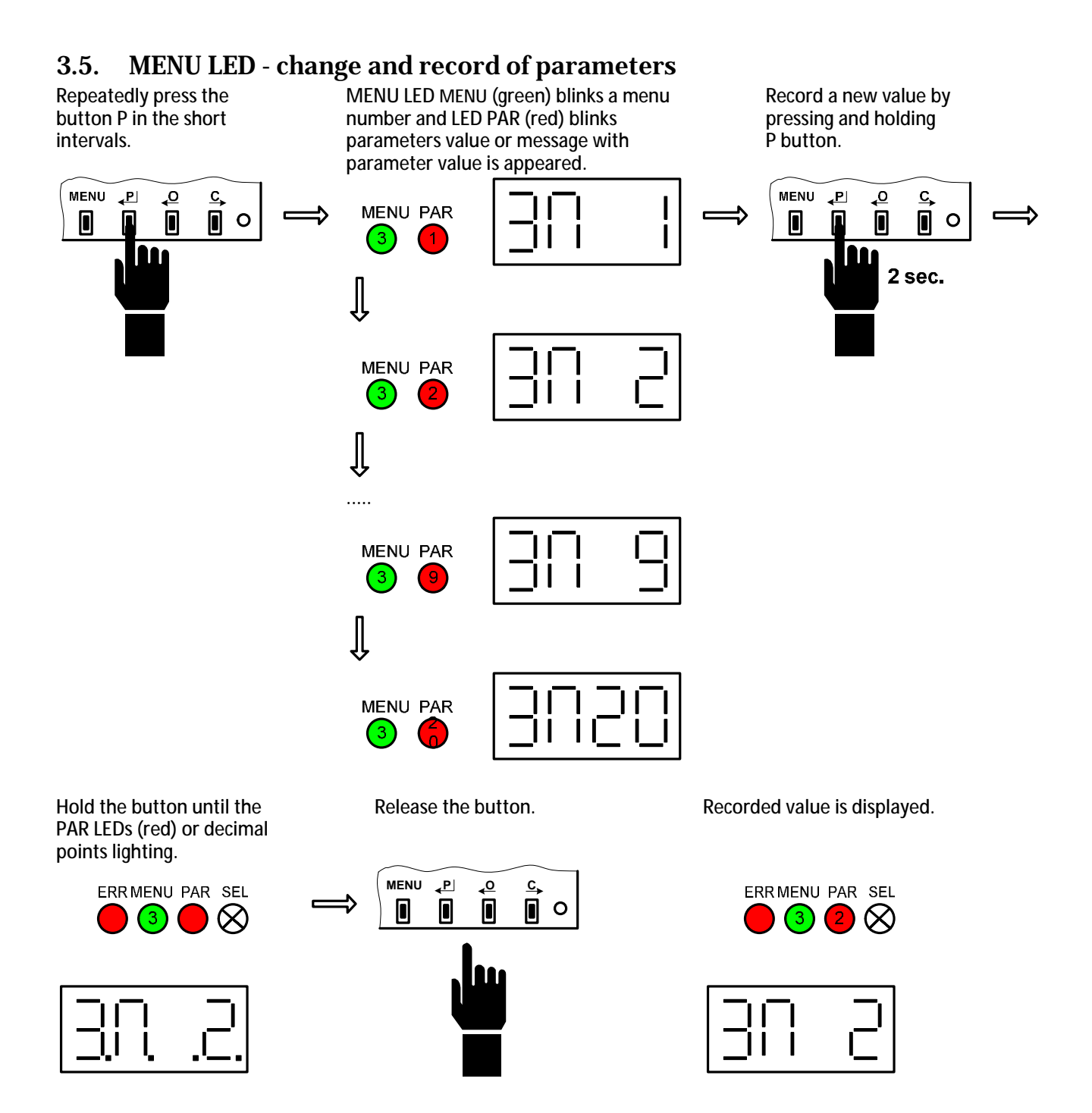

## DMS 3

## 3.6. MENU LED – inaccessible parameter

§ Unless are in the menu on display displayed 2 dash, parameter it's no use for actual system configuration, is temporary inaccessible

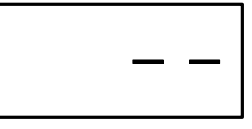

### 3.7. MENU LED – temporary inaccessible parameter

§ Unless are they by the record parameters in the menu on display displayed 2 dash, parameter is inaccessible to record

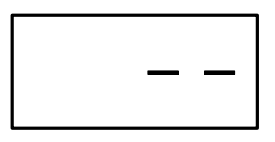

**§** Accessing parameter is possible to change parameter access by program EHL Explorer with corresponding legitimate (HW key).

## 3.8. MENU LED - MENU exit

Press and hold MENU button.

Record is confirmed by MENU LED (green) or following message. Release the button.

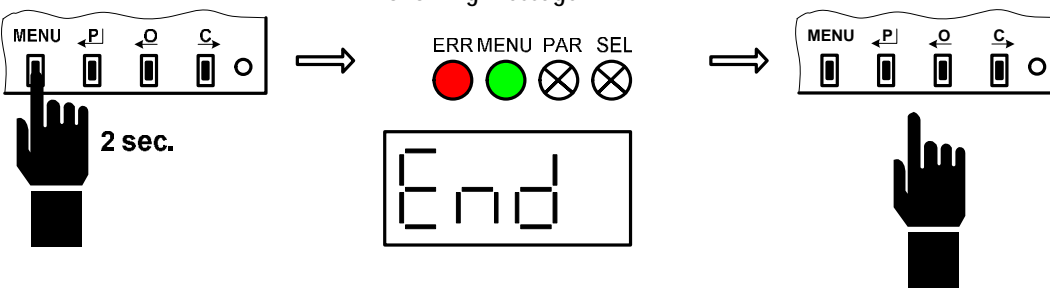

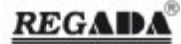

## 3.9. Particular parameters setup

#### 3.9.1. Limit position C setup

Setup a new position manually or by local control.

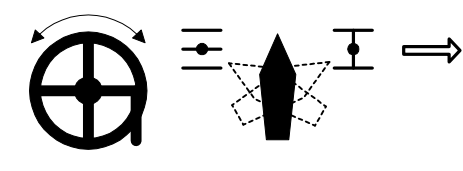

Record a new value by pressing and holding C button.

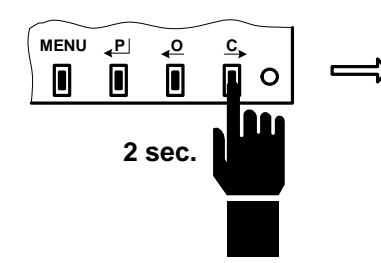

Hold the button until the MENU and PAR LEDs light or following message appeared.

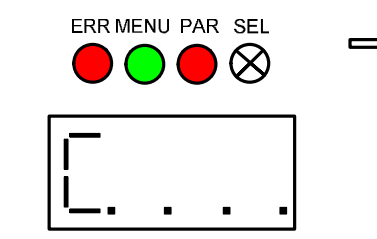

Release the button.

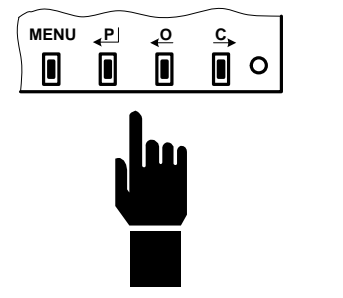

Position C is set up.

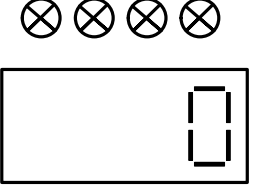

ERRMENU PAR SEL

Auto calibration could be required - error 17

## 3.9.2. Limit position "O" setup

Setup a new position manually or by local control.

Record a new value by pressing and holding O button.

€

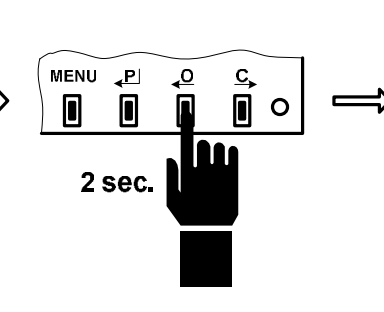

Hold the button until the MENU and PAR LEDs light or following message appeared.

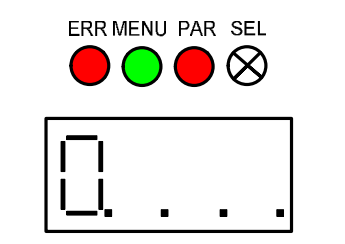

Release the button.

Position O is set up. Calibration could be required - error 17

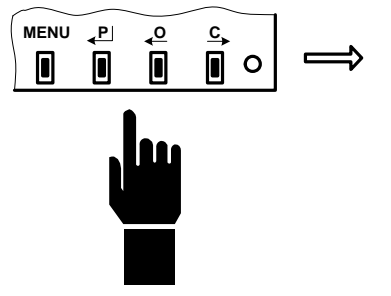

## 3.10. Regulator calibration

During calibration regulator arrive to near turning actuator at two directions. § š Be needed provide conditions for free turning actuator. Press and hold P button. Hold the button until Release the button. the LED ERR, LED MENU, LED PAR or decimal points light. MENU ⊾ ERRMENU PAR SEL ERR MENU PAR SEL \_c С, 0  $\otimes$  $\otimes$ MENU ₽ • 2 sec. C, Wait! The successful Position and errors display. The actuator is moving when calibration is confirmed the regulation is turned on. by following message. Signalization 3 sec. ERRMENU PAR SEL ERR MENU PAR SEL  $\otimes \otimes \otimes \otimes$ E  $\otimes$ Faulty calibration is Indicated by following message. Signalization 3 sec. ERR MENU PAR SEL ERR MENU PAR SEL  $\otimes \otimes \otimes$  $\otimes$ 

E17 = calibration error

III Notice: Explanation for each mistake is mentioned in caption Register errors.

CE (calibration error)

34=error number

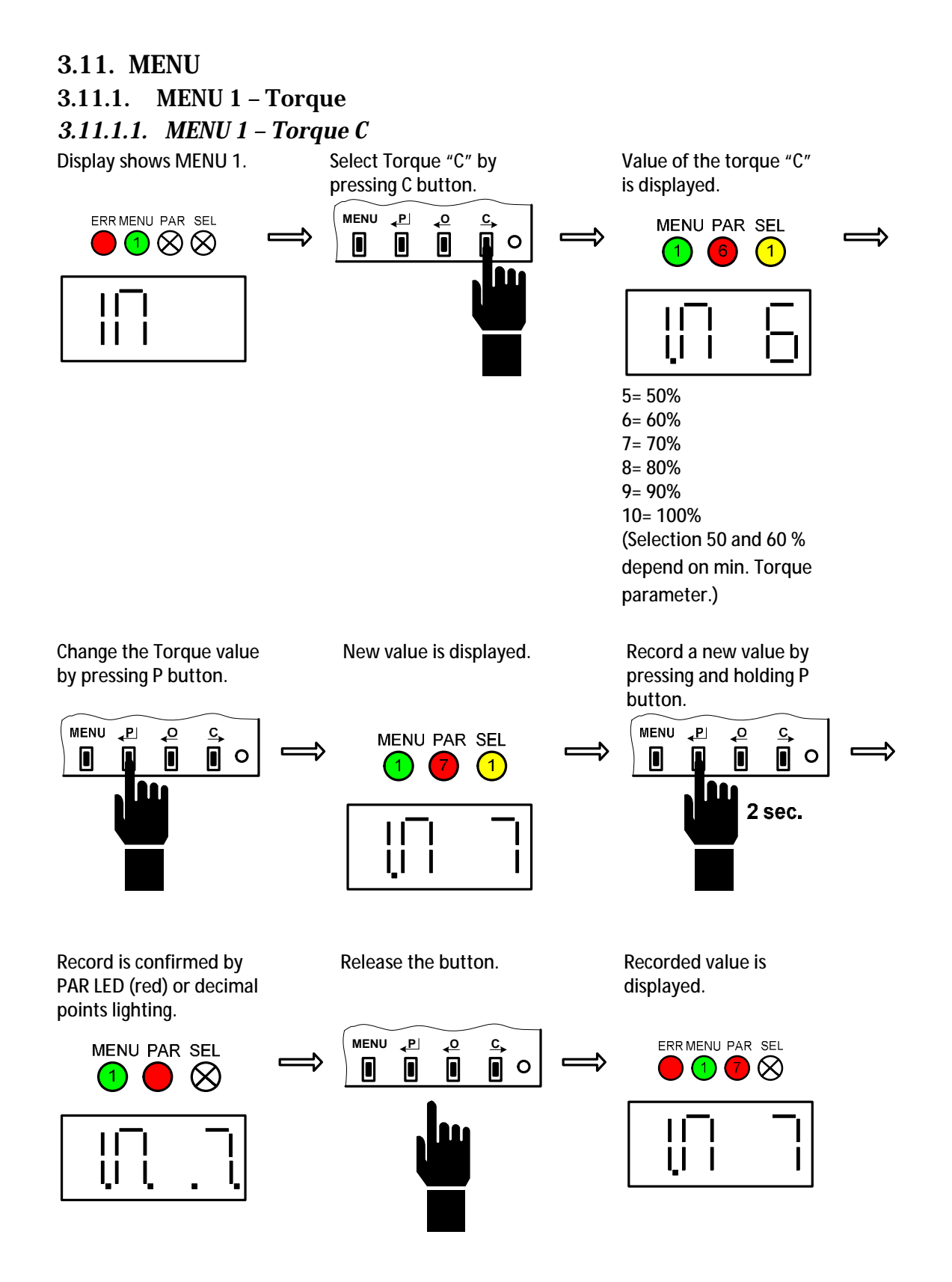

<u>C</u>,

0 ⇒

#### DMS 3 3.11.1.2. MENU 1 – Torque O Select Torque "O" by Display shows MENU 1. Value of the Torque "O" is pressing O button. displayed. MENU P ERR MENU PAR SEL \_0 C, MENU PAR SEL C $0 \otimes \otimes 0$ 1 1 I 5= 50% 6= 60% 7= 70% 8= 80% 9= 90% 10= 100% (Selection 50 and 60 % depend on min. Torque parameter.) Change the Torque value New value is displayed. Record a new value by by pressing P button. pressing and holding P button. MENU 🕌 MENU ₹₽ \_0 \_0 <u>C</u>, MENU PAR SEL • (1) 1 2 sec. ш Record is confirmed by Release the button. Recorded value is PAR LED (red) or decimal displayed. points lighting. MENU ₽ ERR MENU PAR SEL • C, MENU PAR SEL • $\otimes$ $\otimes$ (1 11

- 15 -

### 3.11.2. MENU 2 – End position

Display shows MENU 2.

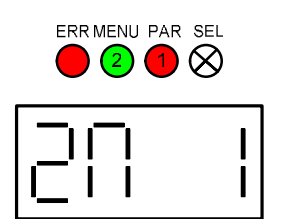

1= Torque O + Torque C 2= Torque C + Position O 3= Position C + Torque O 4= Position O + Position C

Record a new value by pressing and holding P button.

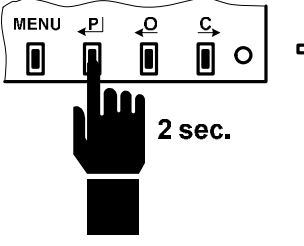

Recorded value is displayed.

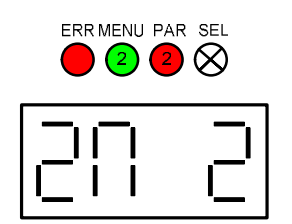

Change Shut-off value by pressing P button. New value is displayed.

⇒

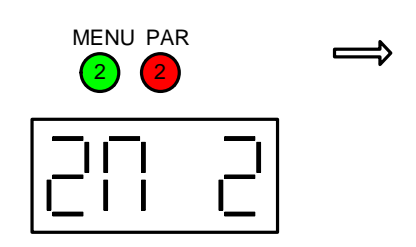

Record is confirmed by PAR LED (red) or decimal points lighting.

Release the button.

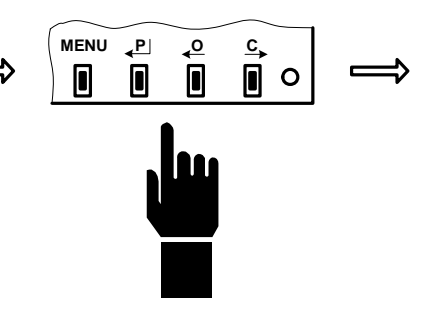

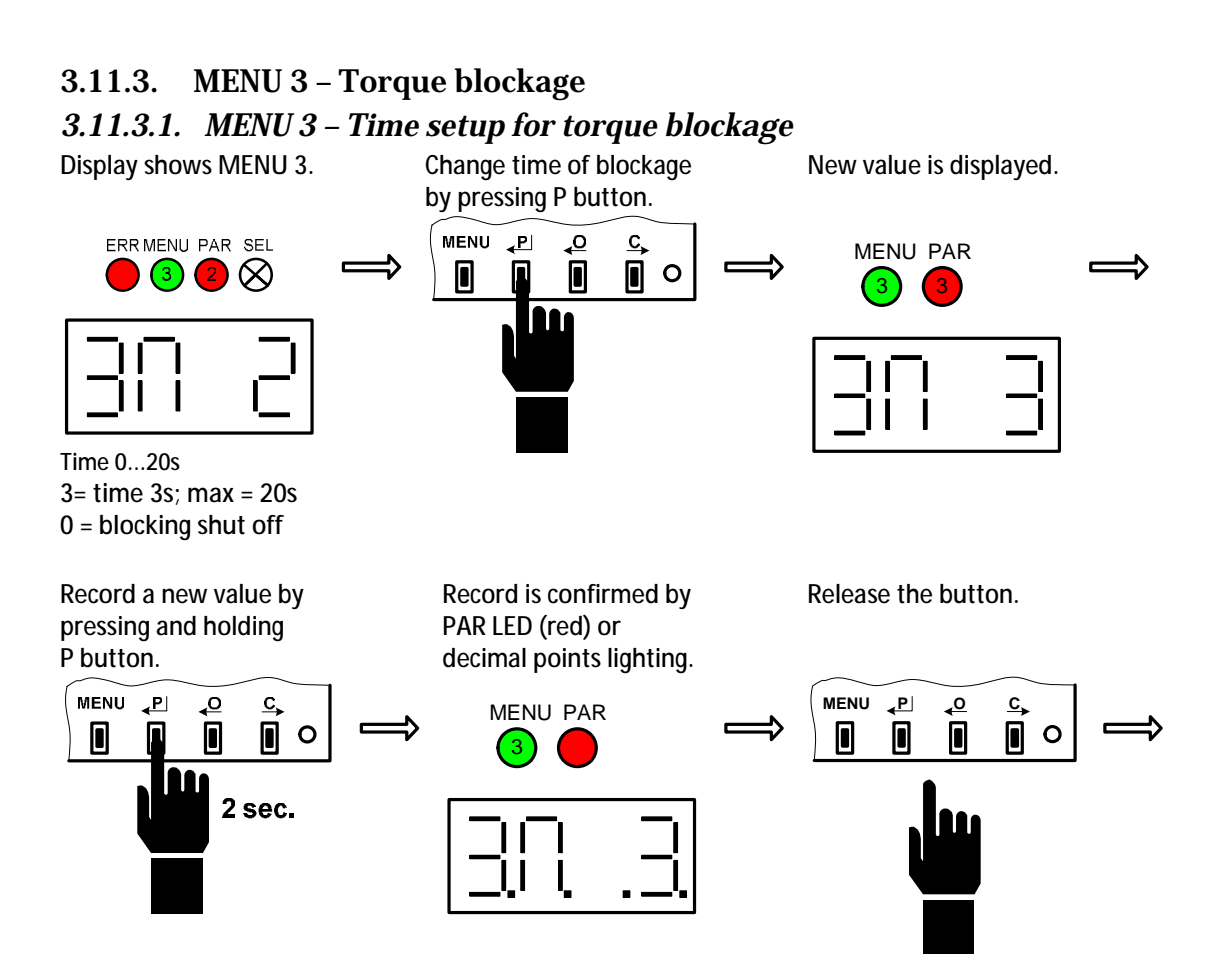

Recorded value is displayed.

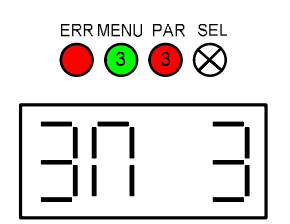

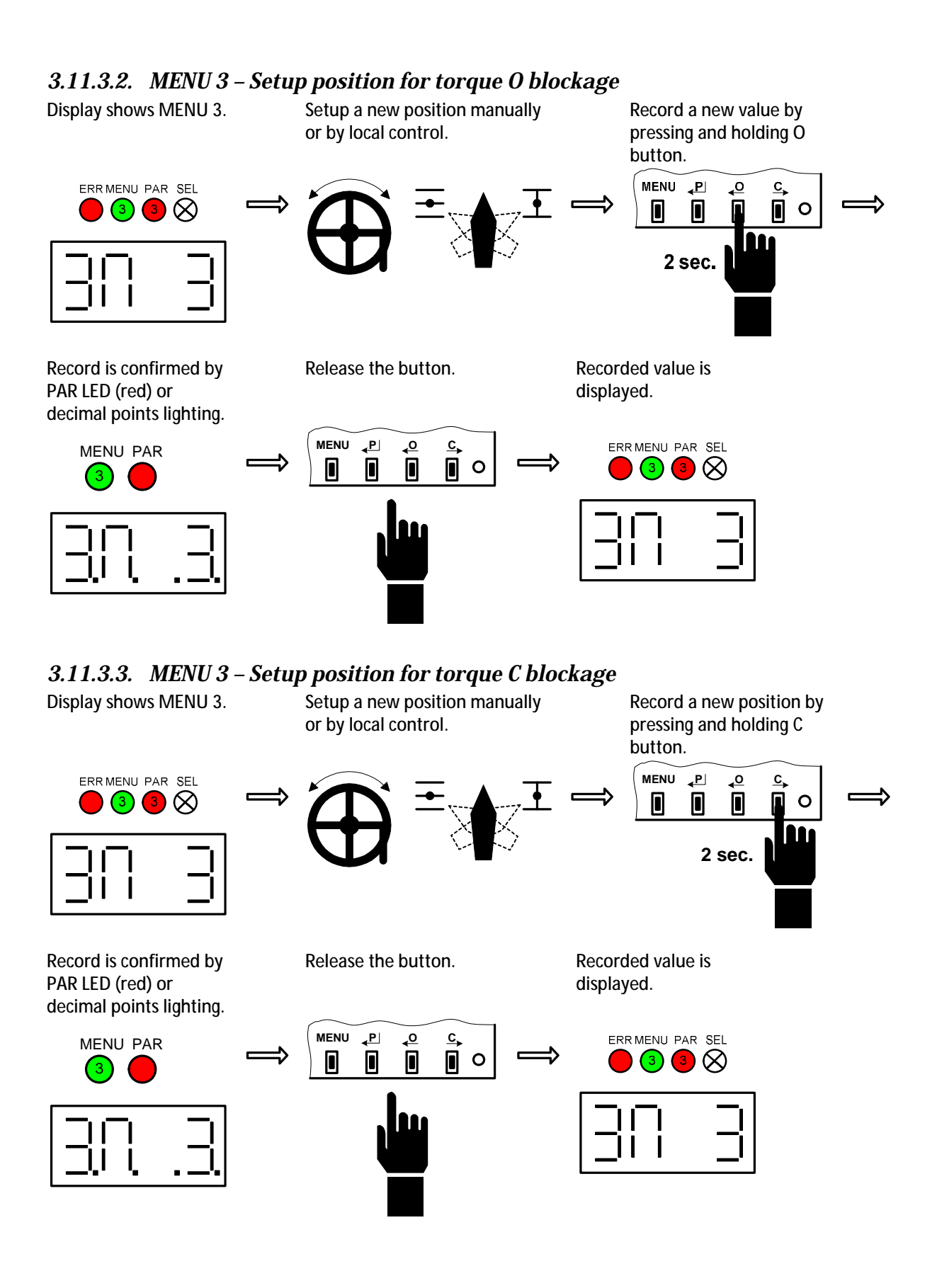

- 18 -

#### 3.11.4. MENU 4 – Relay READY Display shows MENU 4. Change Relay READY New value is displayed. function by pressing P button. ERR MENU PAR SEL \_0 <u>c</u>, MENU PAR $\mathbf{0}$ (4) 4 2 I 11 I 1= Errors 2= Errors or warning 3= Errors or not remote 4= Errors or warning or not remote Record a new value by Record is confirmed by Release the button. pressing and holding P PAR LED (red) or decimal points lighting. button. MENU ₹₽ MENU **\_**₽∣ <u>c</u>, ₽ MENU PAR ₄⁰ <u>c</u>, C 0 (2)2 sec. Ī

Recorded value is displayed.

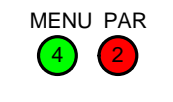

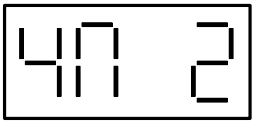

## 3.11.5. MENU 5 - Relay 1 .. 5

3.11.5.1. MENU 5 - Relay 1..5

Display shows MENU 5.

Select Relay 1 by pressing C button.

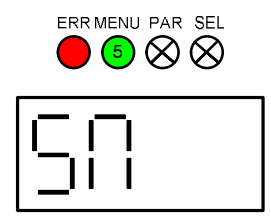

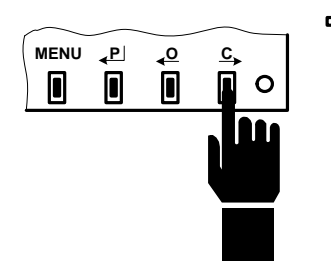

A decimal point indicates relay being set. Counted from left. When no decimal points light, than relay 5 will be set.

Relay 1

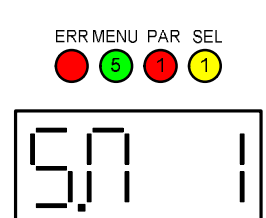

Relay 2

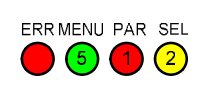

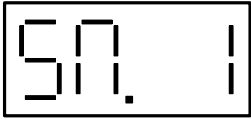

Relay 5

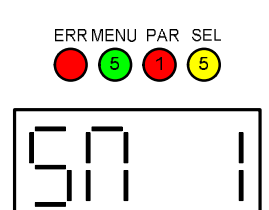

New value is displayed. (example relay 1)

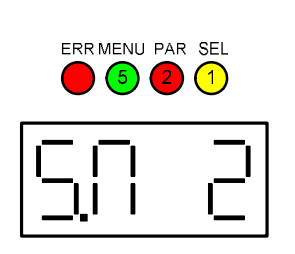

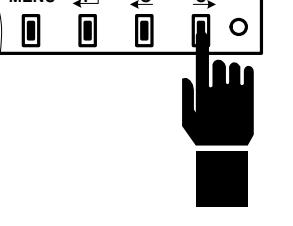

Relay 1 example.

Change Relay 1..5 function by pressing P button.

•

<u>c</u>,

MENU ∠PI

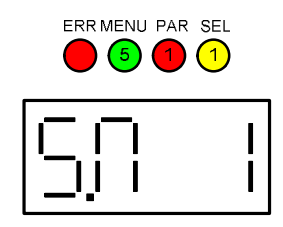

- 1= OFF
- 2= Position O
- 3= Position C
- 4= Torque O
- 5= Torque C
- 6= Torque O or Torque C
- 7= Torque O or Position O 8= Torque C or Position C
- 9= Open
- 10= Close
- 11= Move
- 12= Move blink
- 13= To position
- 14= From position
- 15= Warning
- 16= Control remote
- 17= Control local
- 18= Control off

19= Relay READY Record a new value by pressing and holding P

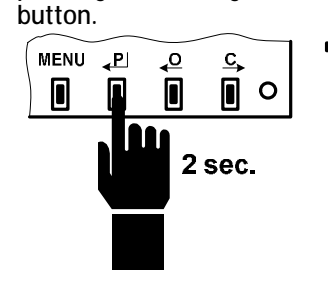

Record is confirmed by PAR LED or decimal points lighting.

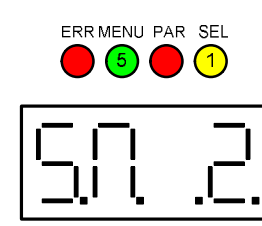

Release the button.

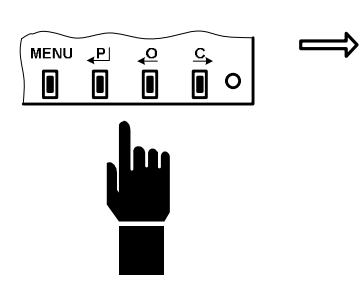

Recorded value is displayed.

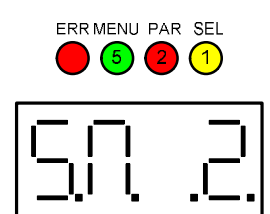

## 3.11.5.2. MENU 5 – Position Relay 1..5

Relay 1 .. 5 position could be set only when the appropriate relay function is equal To *position* (13) or *From position* (14).

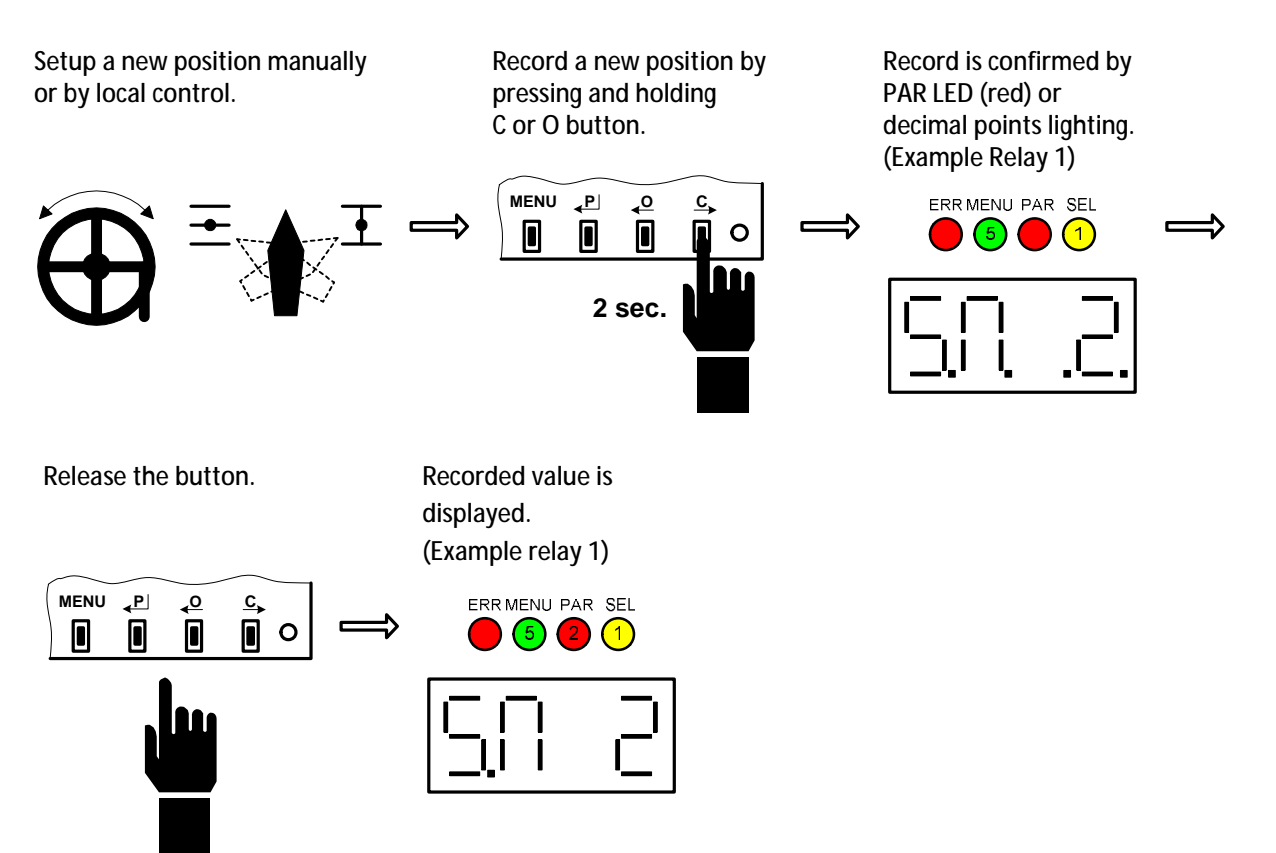

- 22 -

## 3.11.6. MENU 6 (for DMS 3 version) – CPT

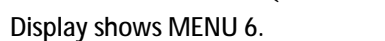

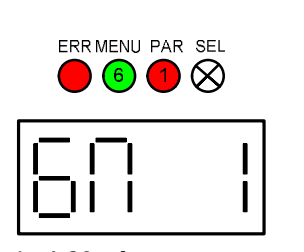

1= 4-20mA 2= 20-4mA

Record a new value by pressing and holding P button.

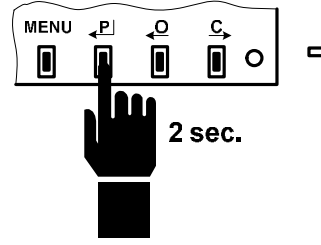

Record is confirmed by PAR LED (red) or decimal points lighting.

Change CPT settings by

₄0

<u>c</u>,

•

⇒

C

pressing P button.

MENU P

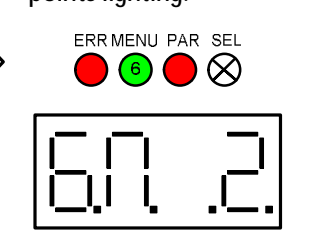

Release the button.

New value is displayed.

ERR MENU PAR SEL

6 💋 🚫

Recorded value is displayed.

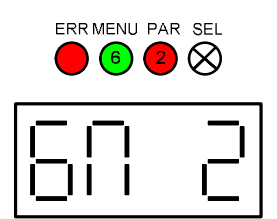

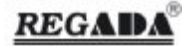

#### 3.11.7. MENU 6 (for Modbus version) – Address

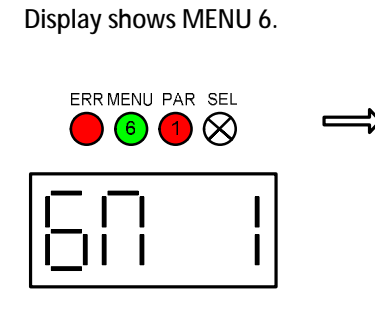

Record a new value by pressing and holding P button.

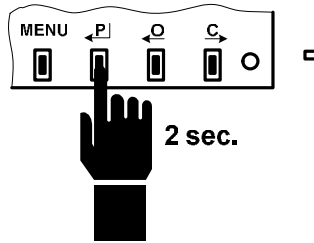

Record is confirmed by PAR LED (red) or decimal points lighting.

Change new value by

₄0

<u>c</u> 0

⇒

pressing P button.

MENU P

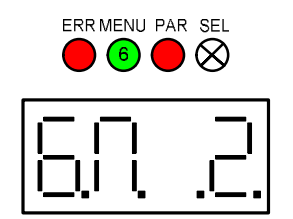

New value of address is displayed.

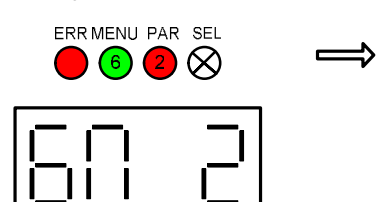

1..247 for addresses 100..247 is prescribed letter M

Release the button.

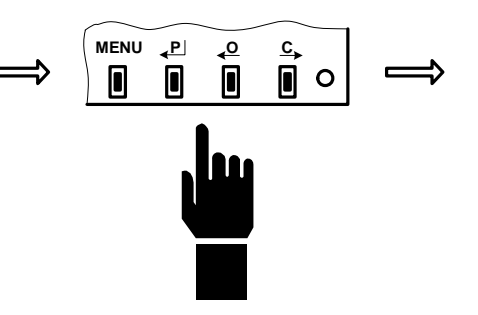

Recorded value is displayed.

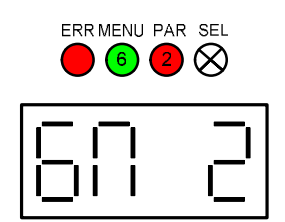

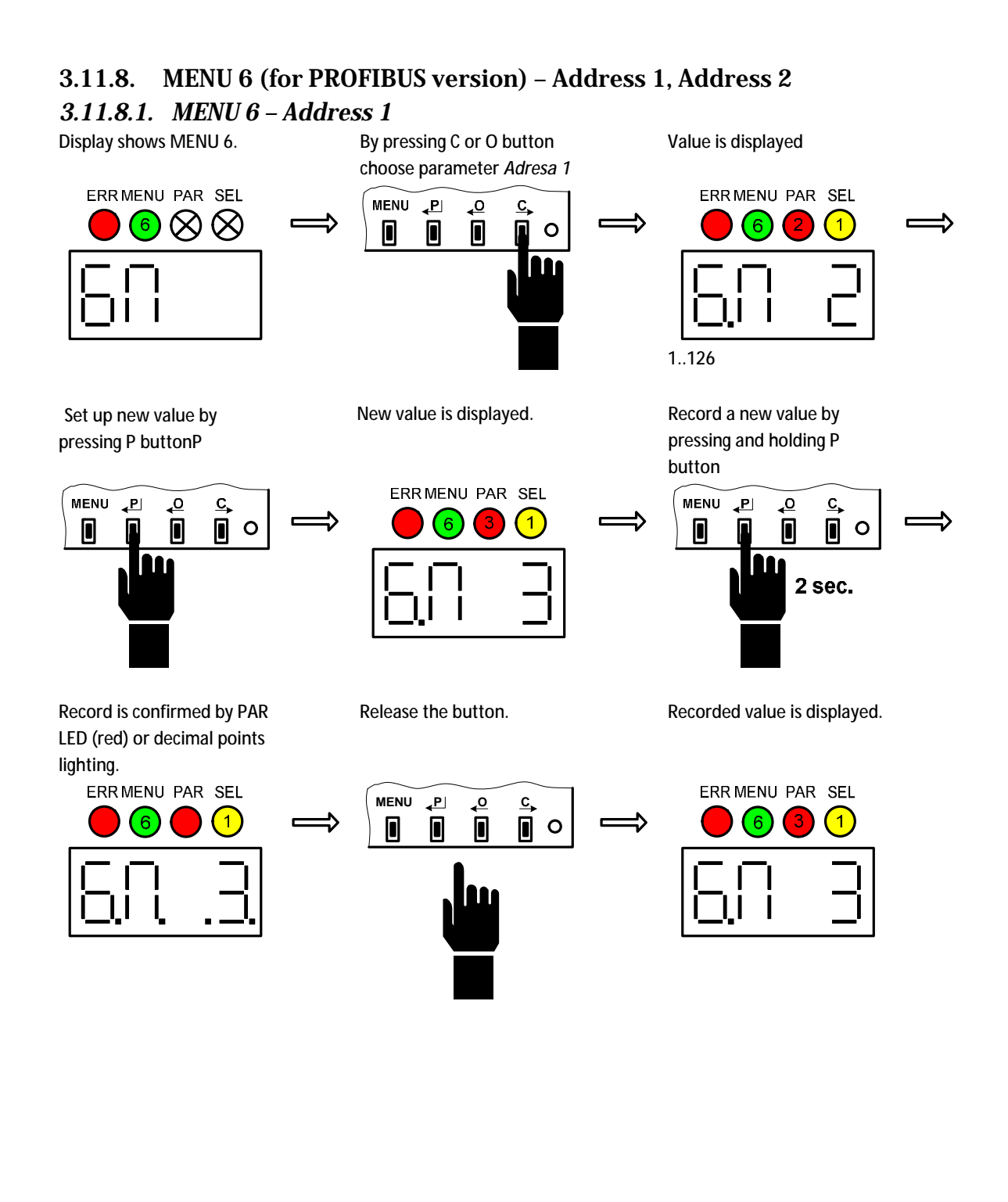

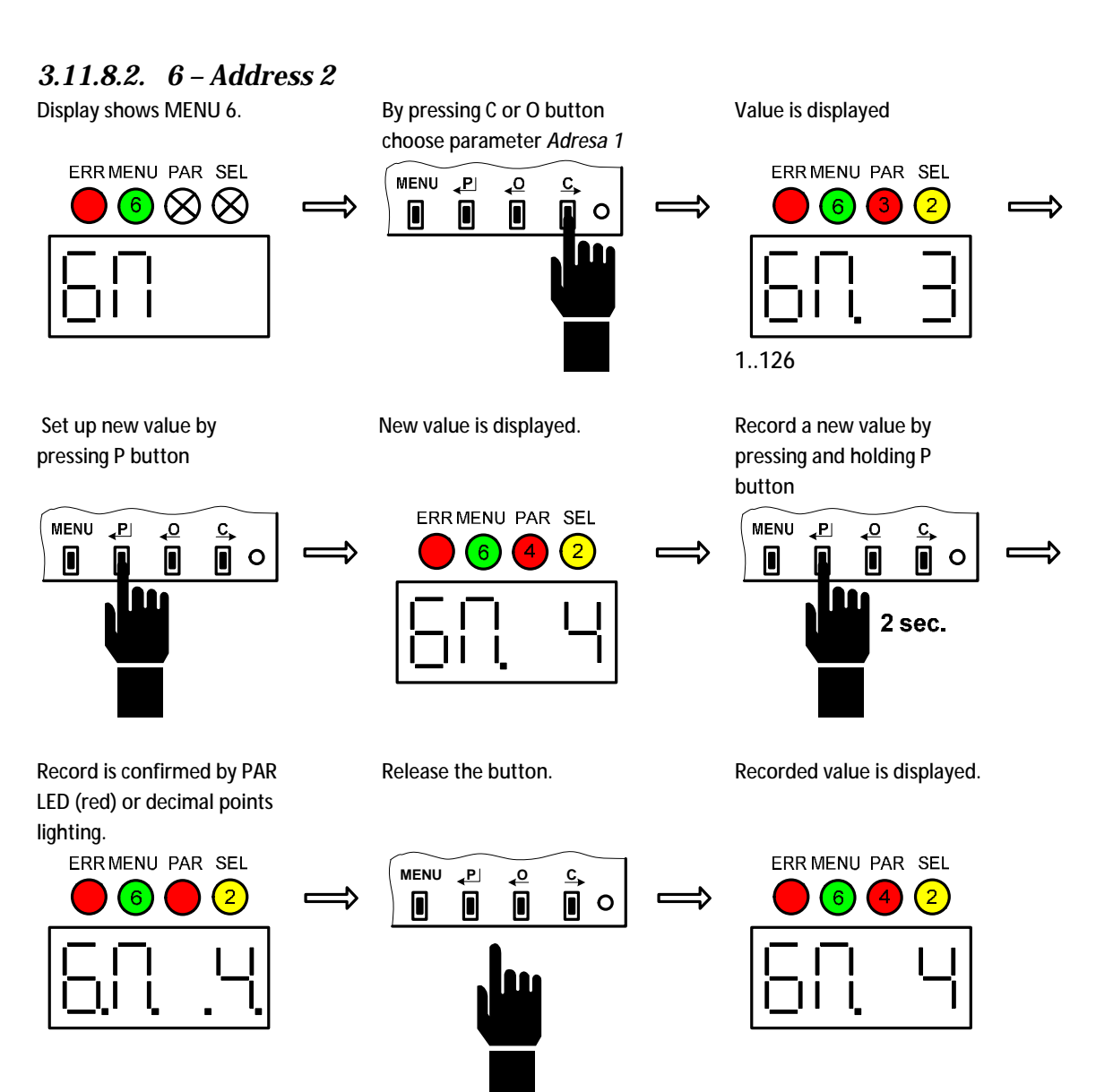

## 3.11.9. MENU 7 (for DMS 3 version) - Regulation, Analog control signal

## 3.11.9.1. MENU 7 – Regulation

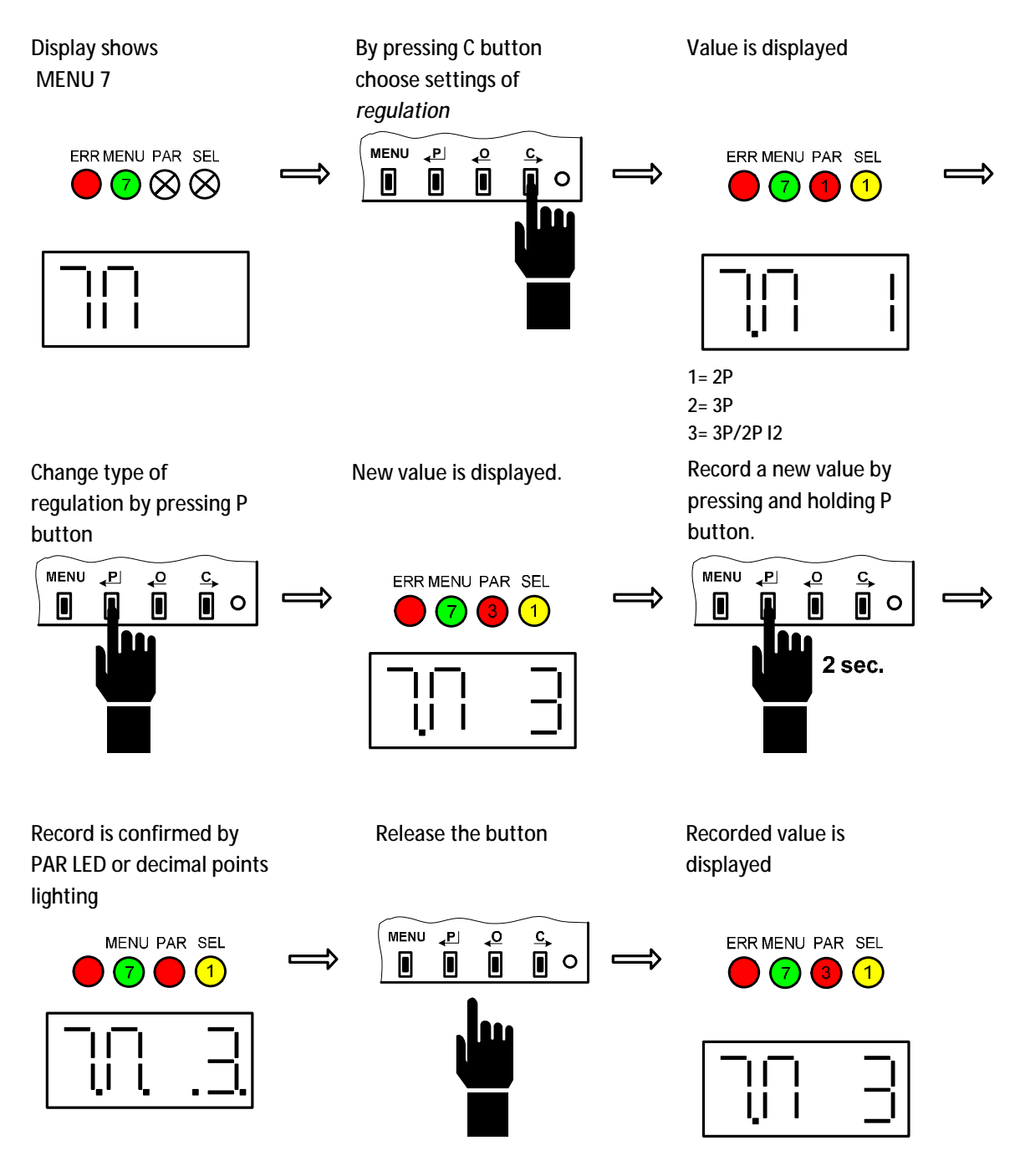

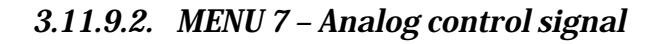

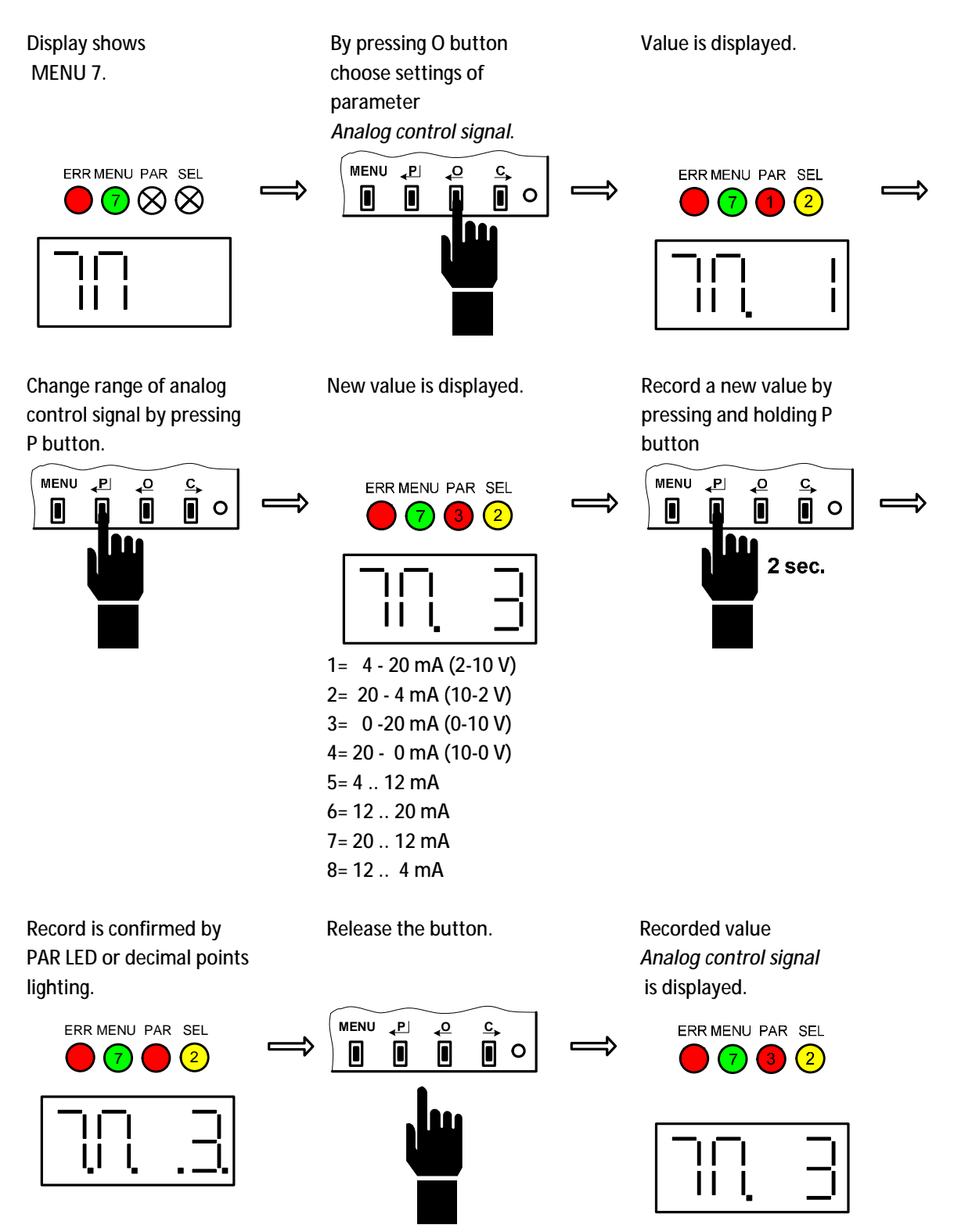

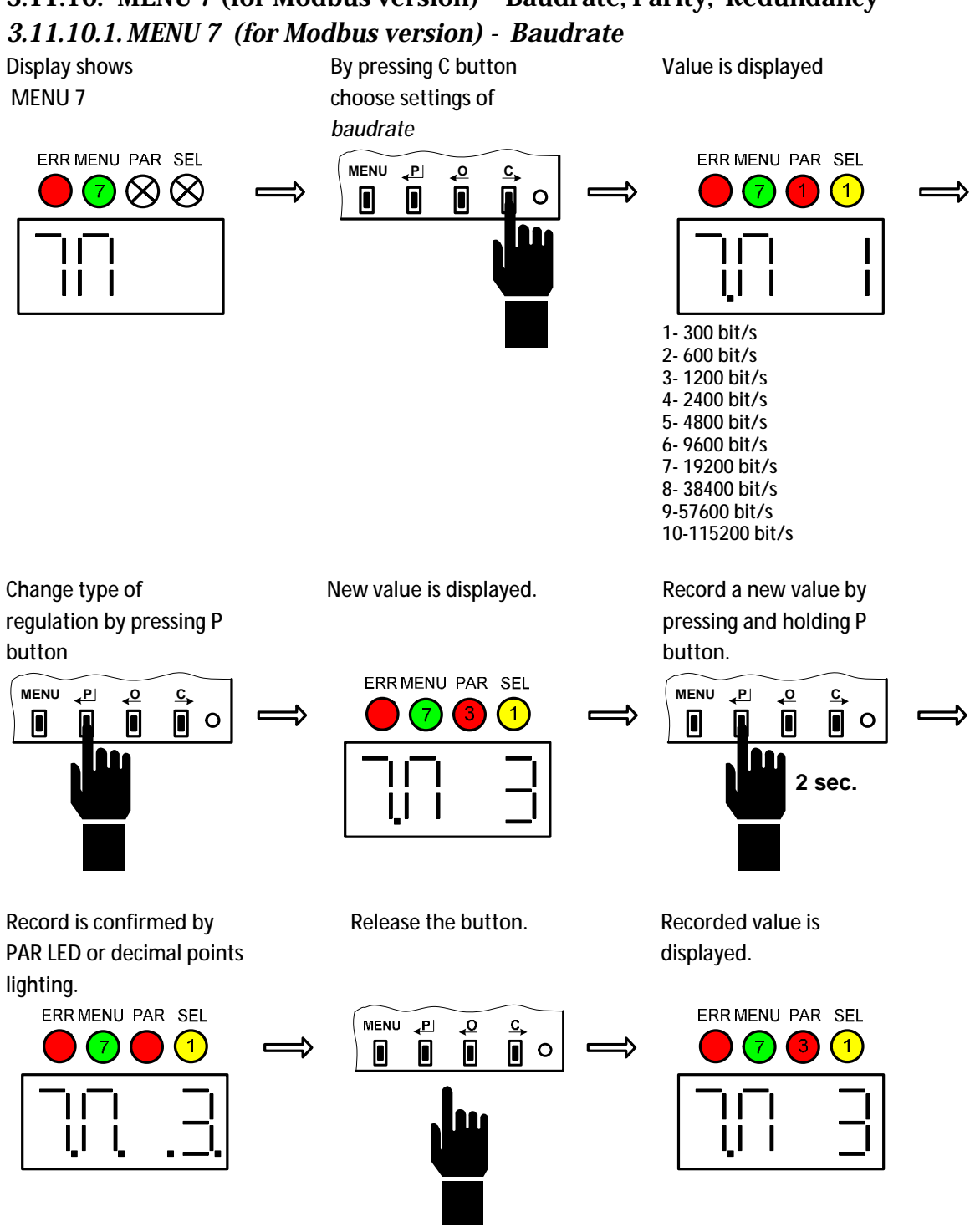

## 3.11.10. MENU 7 (for Modbus version) – Baudrate, Parity, Redundancy

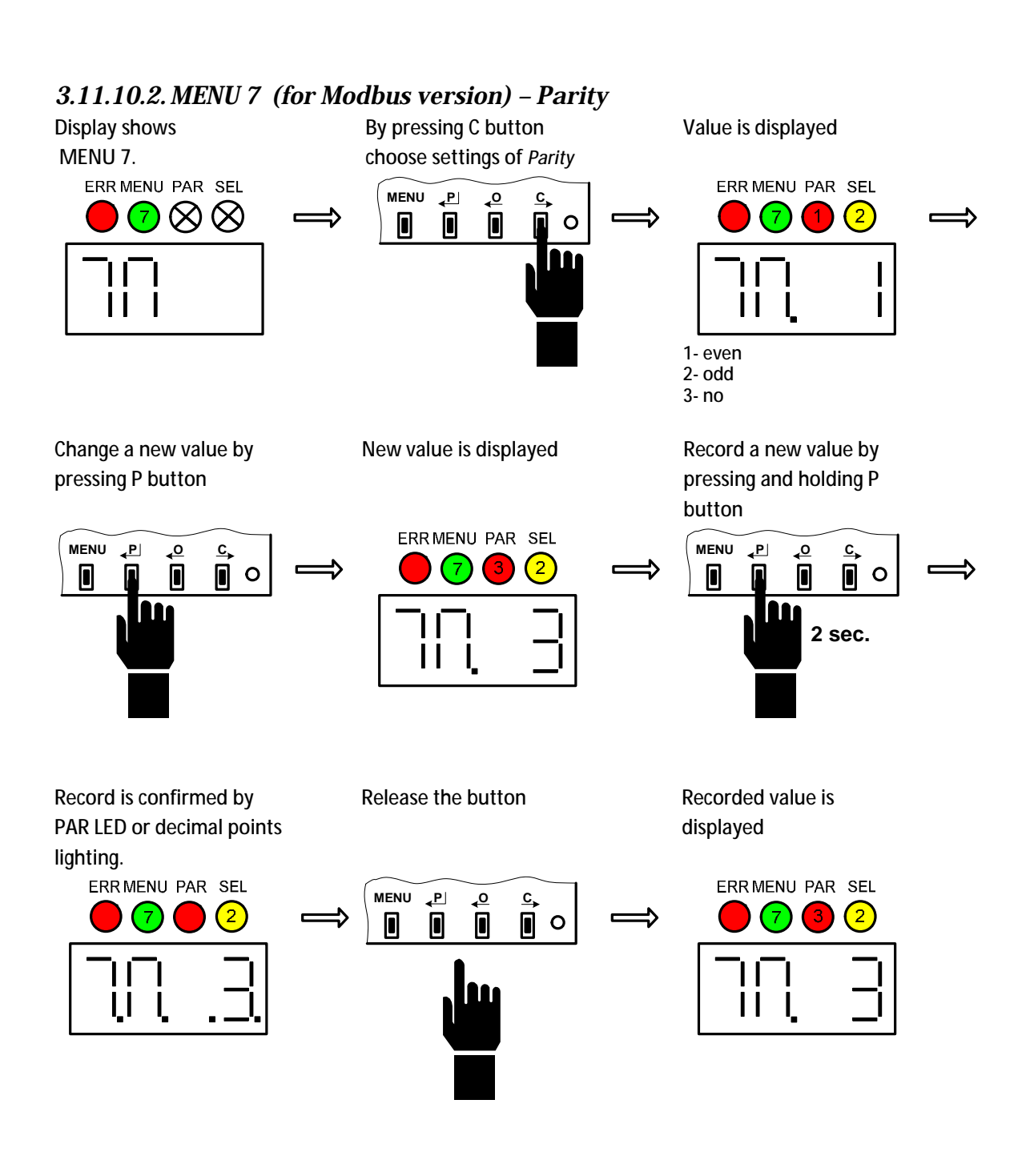

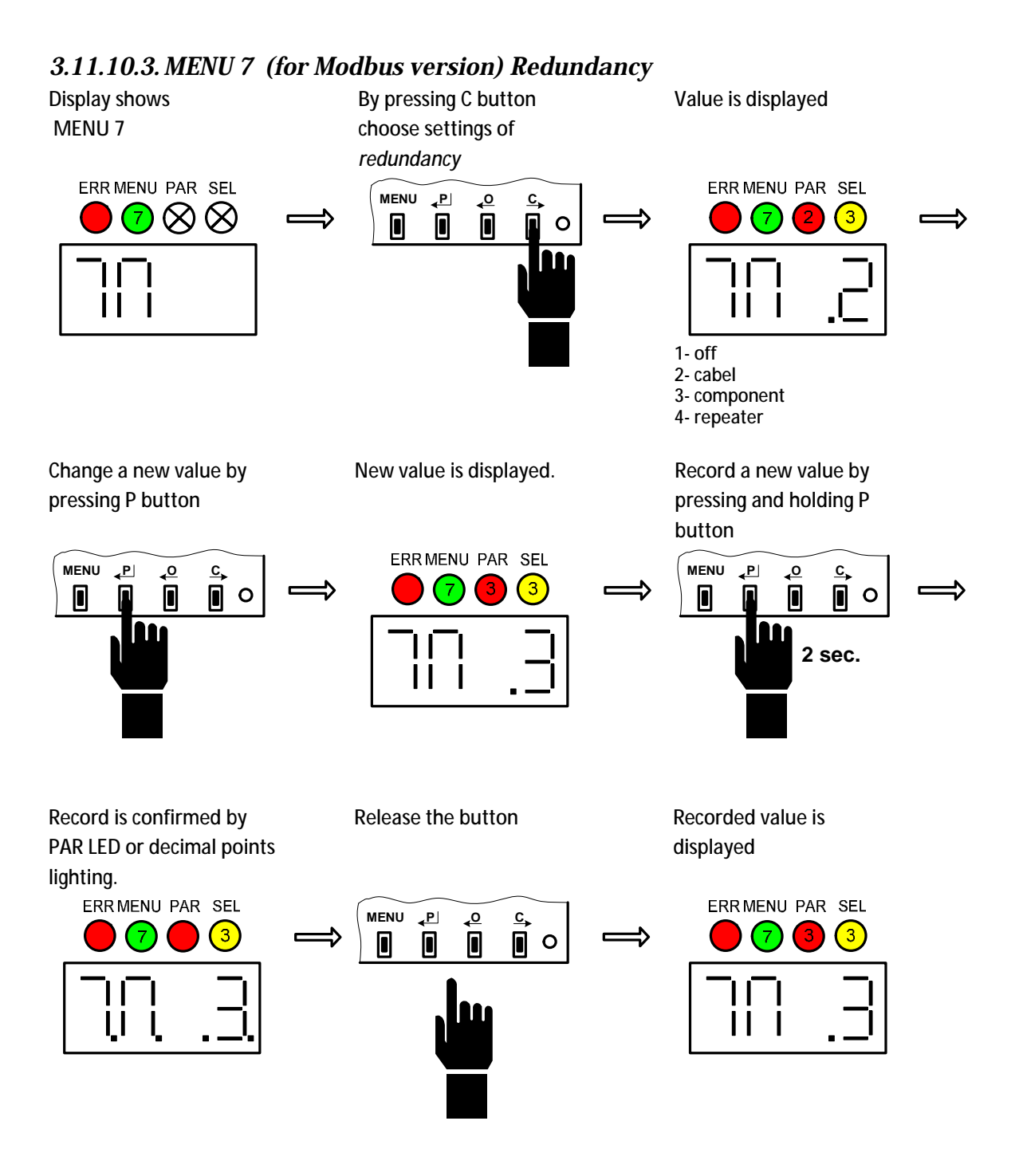

#### 3.11.11. MENU 7 (for PROFIBUS version) - Redundancy

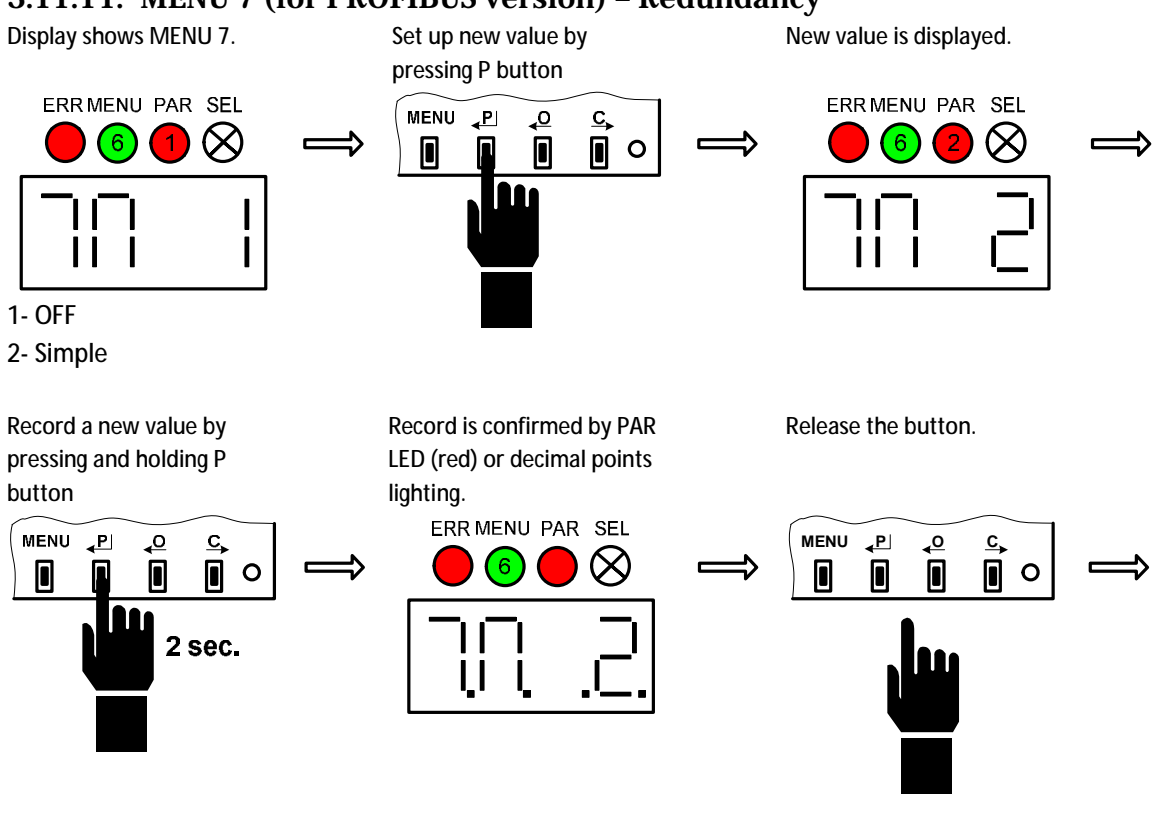

Recorded value is displayed.

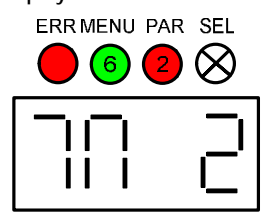

- 32 -

#### 3.11.12. MENU 8 - Dead zone

Display shows MENU 8.

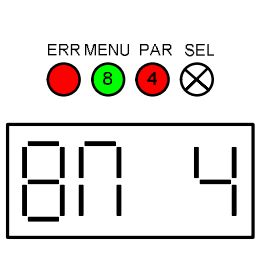

1-10= 1-10%

Record a new value by pressing and holding P button.

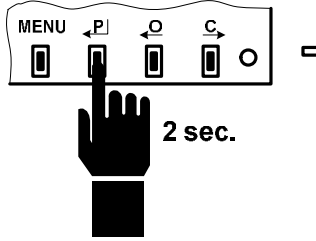

Change value of

Dead zone by pressing

New value is displayed.

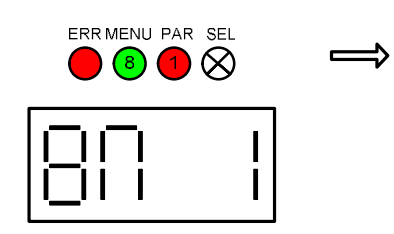

Release the button.

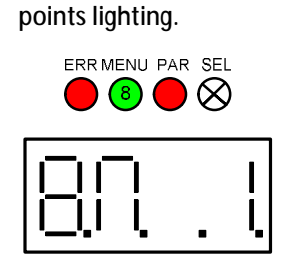

⇒

Record is confirmed by

PAR LED (red) or decimal

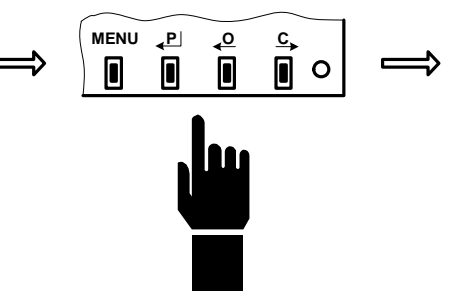

Recorded value is displayed.

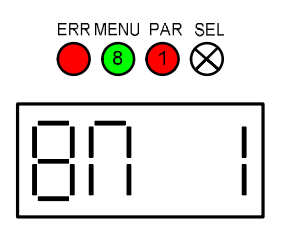

## 3.11.13. MENU 9 – Failure

## 3.11.13.1. MENU 9 - Failure reaction

Display shows MENU 9.

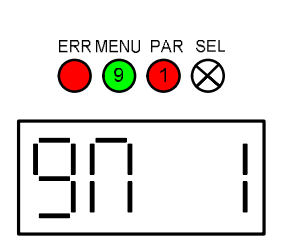

1= Open

2= Close

3= Stop

4= Safe position

Record a new value by pressing and holding P button.

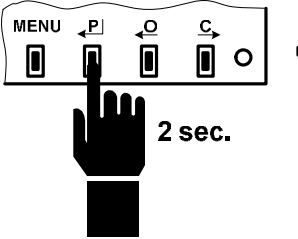

Recorded value is

displayed.

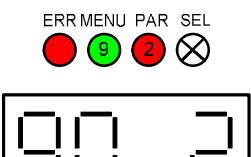

Change reaction settings by pressing P button. New value is displayed.

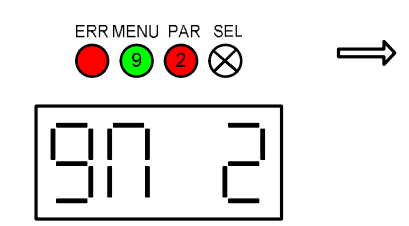

Record is confirmed by PAR LED (red) or decimal points lighting.

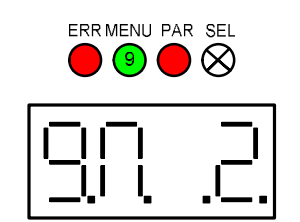

Release the button.

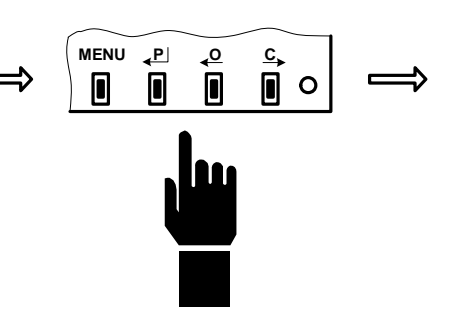

## 3.11.13.2. MENU 9 - Safe position

#### Setup Safe position is possible to only then, when is parameter Failure reaction=Safe position

Setup a new position manually or by local control.

Record a new position by pressing and holding O or C button.

Record is confirmed by PAR LED (red) or decimal points lighting.

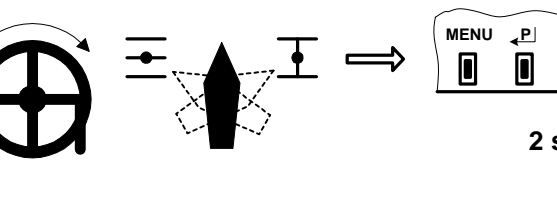

• 0 2 sec.

Recorded value is displayed

С

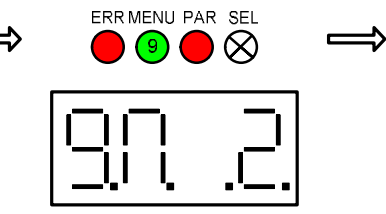

Release the button.

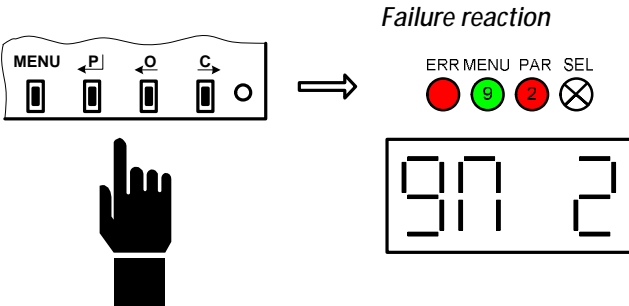

## 3. Register errors and warnings

| Code | Name                 | Warning <sup>1</sup> | Error <sup>1</sup> | Reason                                   | Reparation                                                                                             |
|------|----------------------|----------------------|--------------------|------------------------------------------|----------------------------------------------------------------------------------------------------|
| 1    | ESD                  | Х                    |                    | Input ESD activated                      | 1. Deactivate input ESD.                                                                               |
| 2    | Analog control       | x                    |                    | Analog control signal                    | Cneck the wiring.     Connect the control signal correctly to the                                      |
| _    | signal               | ~                    |                    | is < 3,5 mA                              | connector +IN -IN                                                                                      |
|      | -                    |                      |                    |                                          | 2. Check the regulation parameter. If the                                                              |
|      |                      |                      |                    |                                          | analog control signal is disabled regulation                                                           |
|      |                      |                      |                    |                                          | 3. Check the control signal using some                                                                 |
|      |                      |                      |                    |                                          | multimeter.                                                                                            |
|      |                      |                      |                    |                                          | 4. Check the parameter <i>analog control signal</i> .                                                  |
|      |                      |                      |                    |                                          | must be set respectively.                                                                              |
|      |                      |                      |                    |                                          | 5. Recalibrate input of control signal. It means                                                       |
|      | O a lila va ti a v   |                      |                    | O - l'han et en et en transferante en et | parameter 1mA and 20mA.                                                                                |
| 3    | Calibration          | -                    | -                  | torque is activated                      | <ol> <li>Nove the actuator to the position when<br/>torque is not activated</li> </ol>                 |
|      |                      |                      |                    |                                          |                                                                                                    |
| 4    | Torque               | Х                    | Х                  | Torque was activated                     | 1. Check the end limit position <i>O</i> and <i>C</i> . End                                            |
|      |                      |                      |                    | outside the end positions                | limit position must be set between torque values                                                       |
|      |                      |                      |                    |                                          | 2. Check if there is some mechanical obstacle.                                                         |
| 6    | Thermo fuse          |                      | Х                  | Overheating is activated                 | 1. Wait until motor is cooled down.                                                                    |
| 7    | Direction            |                      | Y                  | Sonso of rotation is                     | 2. Check the wiring.                                                                                   |
|      | Direction            |                      | ~                  | reversed                                 | sensor.                                                                                                |
|      |                      |                      |                    |                                          | 2. Check the right wiring of the motor.                                                                |
|      |                      |                      |                    |                                          | 3. Check the right connection of phases when three phase motor is used                                 |
| 8    | EEPROM               | Х                    |                    | CRC of EEPROM does not                   | 1. Record any parameter without changing its                                                           |
|      |                      |                      |                    | match                                    | value.                                                                                                 |
| 9    | RAM                  |                      | Х                  | CRC of RAM does not                      | 1. Reloading parameters will automatically                                                             |
|      |                      |                      |                    | match                                    | 2. If the error occurred repetitively send the                                                         |
|      |                      |                      |                    |                                          | control unit to manufacturer.                                                                          |
| 11   | Menu mode            | Х                    |                    | System is in menu                        | 1. Exit the LCD or LED MENU.                                                                           |
|      |                      |                      |                    |                                          | 2. EXIT the setting mode in EHL explorer, e.g. after manual control of motor                           |
|      |                      |                      |                    |                                          | 3. Turn off and on the power line.                                                                     |
| 12   | Torque sensor        |                      | Х                  | Error of torque sensor                   | 1. Change the broken gearbox of the torque                                                             |
|      |                      |                      |                    |                                          | from the sensor and must have specified                                                                |
|      |                      |                      |                    |                                          | strength of magnetic field.                                                                            |
| 10   | <i>a c</i>           |                      |                    | <b>F C W</b>                             | 2. Replace the broken torque sensor.                                                                   |
| 13   | Sensor of            |                      | X                  | Error of position sensor 1               | <ol> <li>Check the mounting of position sensor.</li> <li>Replace the position sensor module</li> </ol> |
|      | position             |                      |                    |                                          | 3. Replace the gearbox of position sensor                                                              |
|      | <u> </u>             |                      |                    |                                          | module.                                                                                                |
| 14   | Sensor of position 2 |                      | Х                  | Error of position sensor 2               | See code nr.13                                                                                         |
| 15   | Sensor of            |                      | Х                  | Error of position sensor 3               | See code nr.13                                                                                         |
|      | position 3           |                      | V                  | Funan of a !!!                           | Coo codo en 12                                                                                         |
| 16   | position 4           |                      | X                  | Error of position sensor 4               | See code nr. 13                                                                                        |
| 17   | Regulator            | Х                    |                    | Unexecuted calibration                   | 1. Start regulator calibration.                                                                        |
|      | calibration          |                      | V                  |                                          | 1 Declum the new store for                                                                             |
| 81   | calibration          |                      | Х                  | wrong settings of torque                 | <ol> <li>Backup the parameters from system backup<br/>or from file</li> </ol>                          |
|      |                      |                      |                    |                                          | 2. Torque calibration.                                                                                 |
| 19   | Stroke               |                      | X                  | Wrong settings of stroke                 | 1. Reset the parameters <i>Position C</i> and <i>Position</i>                                          |
|      |                      |                      |                    | value                                    | <ul> <li>New values must meet the required<br/>range</li> </ul>                                        |
| 21   | Temperature <        | Х                    |                    | Temperature is too low                   | 1. Check the parameter <i>Temperature min</i> .                                                        |
|      |                      |                      |                    |                                          | 2. Check the value of current temperature.                                                             |
| 22   | Tomporaturos         | v                    |                    | Tomporaturo is too high                  | 3. Check the function of heating.                                                                      |
| 22   | remperature >        | ^                    |                    |                                          | 2. Check the value of current temperature                                                              |

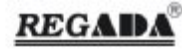

| Code | Name                  | Warning <sup>1</sup> | Error | Reason                      | Reparation                                                                                                    |
|------|-----------------------|----------------------|-------|-----------------------------|----------------------------------------------------------------------------------------------------|
| 26   | Bus error             |                      | Х     | Bus error                   | 1. Check the wiring between all modules.                                                                           |
|      |                       |                      |       |                             | <ol><li>Disconnect the bus cabel from control unit. If<br/>the error is still active replace the control</li></ol> |
|      |                       |                      |       |                             | unit.                                                                                                    |
|      |                       |                      |       |                             | 3. Connect only the bus cabel and disconnect                                                                       |
|      |                       |                      |       |                             | from it all modules. If the error occurred,                                                                        |
|      |                       |                      |       |                             | 4. Consecutively connect particular modules.                                                                       |
| 07   |                       |                      | V     |                             | After each one check if the error occurred.                                                                        |
| 27   | Modbus/Profibus       |                      | х     | Bus Modbus/Profibus         | <ol> <li>Check bus Modbus/Profibus connection.</li> <li>Check the parameters for Modbus/Profibus</li> </ol>        |
|      | usung                 |                      |       |                             | with control system setting.                                                                                       |
| 20   | Dhaaa                 |                      | v     | Missing phase or urong      | 3. Check termination resistance connection.                                                                        |
| 20   | Plidse                |                      | ^     | sequence of phases          | voltage between all phases.                                                                                        |
|      |                       |                      |       |                             | 2. Switch any two phases.                                                                                          |
| 29   | Relay                 | Х                    |       | Operating life of relay     | 1. Replace the relay and clear the counter Sum                                                                     |
|      |                       |                      |       | overnow                     | contacts.                                                                                                    |
| 31   | ROM                   |                      | Х     | Wrong CRC of ROM            | 1. Turn off and on the power line. If the error                                                                    |
|      |                       |                      |       |                             | appears again send the control unit to the<br>manufacturer                                                         |
| 33   | Wrong command         |                      | Х     | Inputs O and C are active   | 1. Check the function of superior system.                                                                          |
| - 24 | Inartia               |                      |       | simultaneously.             | 1 Start collibration                                                                                               |
| 34   | Inertia               | -                    | -     | inertia of actuator wrongly | 1. Start calibration.                                                                                              |
|      |                       |                      |       |                             |                                                                                                    |
| 35   | Stop time             | -                    | -     | Calibration measured the    | 1. Start calibration                                                                                               |
| 36   | Manual control        |                      | Х     | Input SW3 for manual        | 1. Deactivation of input SW3 for manual                                                                            |
|      |                       |                      |       | control is activated.       | control.                                                                                                    |
|      |                       |                      |       |                             | 2. Check the parameter <i>Manual control</i> . If the manual control is not active the value of                    |
|      |                       |                      |       |                             | parameter must be OFF.                                                                                             |
| 37   | Position module       |                      | Х     | Error of communication of   | <ol> <li>Check the wiring between module and<br/>control unit</li> </ol>                                           |
| 38   | Torque module         |                      | Х     | Error of communication of   | 1. Check the wiring between module and                                                                             |
|      |                       |                      |       | torque module               | control unit                                                                                                    |
|      |                       |                      |       |                             | 2. Check the parameter of torque configuration. When the module torque is                                          |
|      |                       |                      |       |                             | enabled then the parameter must be set to                                                                          |
|      |                       |                      |       |                             | the switch-off min -100% or switch-off                                                                             |
| 39   | Module LED            |                      | Х     | Error of communication of   | 1. Check the wiring between module and                                                                             |
|      |                       |                      |       | LED module                  | control unit                                                                                                    |
|      |                       |                      |       |                             | <ol><li>Check the parameter LED module. When the module is used the value of parameter must</li></ol>              |
|      |                       |                      |       |                             | be setted up.                                                                                                    |
| 41   | Wrong position        |                      | Х     | Position of an actuator is  | 1. Using hand control set the position back into                                                                   |
|      |                       |                      |       | out of set stroke           | 2. Check the parameter <i>Position O</i> and <i>Position</i>                                                       |
|      | -                     |                      |       | -                           | С.                                                                                                    |
| 42   | Power<br>Supply/Relay |                      | Х     | Error of communication of   | <ol> <li>Check the wiring between module and<br/>control unit</li> </ol>                                           |
|      | module                |                      |       | module                      | 2. Check the parameter <i>Power Supply/Relay</i>                                                                   |
|      |                       |                      |       |                             | module. When the module is used the value                                                                          |
| 43   | Parameters            |                      | x     | Different or out of bounds  | or parameter must be setted up.                                                                                    |
|      |                       |                      |       | parameters in EEPROM        | which are reported as wrong write the new                                                                          |
| A A  | Dotation              |                      | v     | Actuator is not rotating    | value from allowed range.                                                                                          |
| 44   | πυιαιίθη              |                      | ~     | Actuator is not rotating    | the cause.                                                                                                    |
|      |                       |                      |       |                             | 2. Check if the value <i>Position absolute</i> in                                                                  |
|      |                       |                      |       |                             | window monitoring is changing. If the value<br>is not changing during rotation then check                          |
|      |                       |                      |       |                             | the rotation of shaft with magnet of position                                                                      |
|      |                       |                      |       |                             | sensor.<br>Check the parameter Potation speed                                                                      |
|      |                       |                      |       |                             | Increase the value until it is ok.                                                                                 |

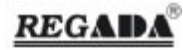

| Code | Name                                 | Warning <sup>1</sup> | Error | Reason                                                            | Reparation                                                                                                    |
|------|--------------------------------------|----------------------|-------|-------------------------------------------------------------------|----------------------------------------------------------------------------------------------------|
| 45   | Reset                                | Х                    |       | Processor was incorrectly reset                                   | <ol> <li>This error is counted in counter of errors and<br/>it is automatically resolved. If the error is<br/>generated often then contact the<br/>manufacturer.</li> </ol>                                                                                                    |
| 46   | Module LCD                           |                      | Х     | Error of communication of LCD module                              | <ol> <li>Check the wiring between module and<br/>control unit</li> <li>Check the parameter <i>LCD module</i>. When the<br/>module is used the value of parameter must<br/>be setted up</li> </ol>                                                                                                    |
| 47   | Module type<br>Position              |                      | Х     | Unknown type of position module.                                  | 1. Use different type of module. This one is not supported by control unit                                                                                                    |
| 48   | Module type<br>Torque                |                      | Х     | Unknown type of torque module                                     | 2. Use the newer type of control unit                                                                                                    |
| 49   | Module type LED                      |                      | Х     | Unknown type of LED<br>module                                     |                                                                                                    |
| 51   | Module type LCD                      |                      | Х     | Unknown type of LCD<br>module                                     |                                                                                                    |
| 52   | Module type<br>Power<br>Supply/Relay |                      | Х     | Unknown type of PWR<br>module                                     |                                                                                                    |
| 54   | 12C                                  |                      | Х     | Error of communication of I2C bus                                 | <ol> <li>Turn off and on the power line.</li> <li>If the error is still active replace the control<br/>unit.</li> </ol>                                                                                                    |
| 55   | Power frequency                      |                      | х     | Indefinable<br>Power frequency                                    | <ol> <li>To test parameters your timing network and<br/>parameter power supply board the system.<br/>As far as power supply board non - support<br/>frequency timing network, replace<br/>her in suitable type.</li> <li>To test connection power supply<br/>in source power supply board, not allowed<br/>give out toward his disconnecting<br/>e.g. bad contact.</li> </ol> |
| 56   | Voltage +5V                          | Х                    |       | Voltage less as 4,5 V                                             | <ol> <li>Change power supply board</li> <li>Change control unit</li> </ol>                                                                                                    |
| 57   | Torque check                         | Х                    |       | Parameter Torque check<br>=unexecuted                             | 1. Perform functional <i>Torque check</i> and setup<br>parameter <i>Torque check =Done</i>                                                                                                    |
| 58   | End position                         | -                    | -     | During calibration<br>regulator has been<br>achieved end position | 1. Restart calibration regulator the best further from end positions                                                                                                    |
| 59   | E2P                                  |                      | Х     | 11 input has activated<br>emergency 2P control                    | <ol> <li>Deactivate I2 input.</li> <li>Change the parameter of the Function I2=2P<br/>to another value.</li> <li>Check connection.</li> </ol>                                                                                                    |
| 64   | Profibus<br>Channel 1                | Х                    |       | Profibus controller for<br>channel 1 not<br>communicates          | 1. Change the control unit.                                                                                                    |
| 65   | Profibus<br>Channel 2                | х                    |       | Profibus controller for<br>channel 2 not<br>communicates          | 2. Change the control unit.                                                                                                    |

<sup>1</sup>Codes of errors may vary in different version of firmware or factory settings.

If the errors persist then contact the manufacturer.

§

LED ERR – error indication

| ERR MENU     | PAR       | SEL       |
|--------------|-----------|-----------|
| $\mathbf{O}$ | $\otimes$ | $\otimes$ |

- In case of EA error the error is indicated by the blink of LED ERR. LED is flashed for a longer period, which indicates the beginning of the error. The following number of blinks indicates:
- § §
  - The errors of the units 1..9
  - o For the units 11..99 and after the short pause of the unit
- § By more failures signalization these are displayed step by step. By indication particular failures are separated by longer LED ERR lighting. Signalization of particular failures is cyclic repeated until the failure is eliminated.
- §

### Example: Fault 26, 8:

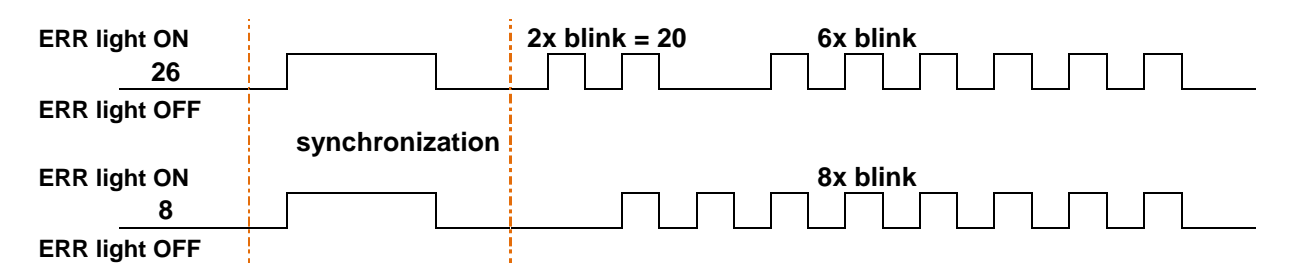

## 4. System DMS3 - Electronic control system for controlling the electric actuators (next EA) - the basic features and options

#### Basic features:

- Modular, configurable system
- Control options:
  - 2-position / two-position
  - o 3-position / three-position (linear, nonlinear)
  - o current loop 0/4 20 mA
  - Switching between local and remote control
- Option of analog controller /in the one construction/with the standard equipment
- Easy setup with/using four buttons and six signalling LED or PC
- Backup option of the parameters set on the PC
- The possibility of drive/actuator diagnosing
- Absolute position sensing independent on standby/back-up power supply

#### Technical parameters:

- Position sensing:
  - o contactless magnetoresistive multi-turn: Discretion 1,87 º, operating stroke to 1700 rev/rpm.
  - o contactless magnetoresistive part-turn: Discretion 0,35 °, operating stroke 60° up to 360°.
  - Torque sensing:
    - o contactless magnetoresistive, or switches
- Torque blocking:
  - o 0-20 sec. at reversing at the end positions
- Input signal

| it siç  | 1101                              |                    |
|---------|-----------------------------------|--------------------|
| 0       | Input I1, I2, OPEN, CLOSE:        |                    |
|         | Input voltage (on-state):         | 24 V DC, 1530 V DC |
|         | Input voltage (off-state):        | 04 V DC            |
|         | Input current:                    | app. 5 mA          |
|         | Galvanic isolation:               | optocomponents     |
|         | Period of input sampling:         | 3 ms               |
|         | Pulse length (on-state):          | min. 50 ms         |
|         | Pulse length (off-state):         | min. 50 ms         |
| 0       | Input –IN,+IN: 0/4 - 20 mA        |                    |
|         | Input resistance:                 | 120 Ω              |
|         | Input current:                    | 020 mA             |
|         | Maximum input current:            | 30 mA              |
|         | Period of input sampling:         | 3 ms               |
|         | Delayed response of controller:   | 50 ms              |
| $\circ$ | Local/remote control (ontion open | close ston)        |

- Local/remote control (option open, close, stop)
   Temperature sensor of EA interior space,
- Output signal
  - o 1 relay READY
  - Switching contact, release contact: max. 24 VDC/2A; max. 230 V AC/0,25 A cos φ=1 2...3 or 2...5 relay 250VAC 2A configurable acc. to customer's requirements
  - Switching contact: max. 24 VDC/2A; max. 230 V AC/0,25 A  $\cos \phi = 1$

| 0 | Output –L, +L (passive CPT) | 4 – 20 mA :    |
|---|-----------------------------|----------------|
|   | Loading resistance:         | max. 500 Ω     |
|   | Supply voltage:             | 18 V30 V       |
|   | Galvanic isolation:         | optocomponents |
|   | Output +5V, GND:            |                |
|   | Output current:             | max. 200 mA    |
| 0 | LED display                 |                |

- Dynamic brake (optional)
- Thermometer heating of the interior space EA

| С | Output DRO, DRC, DRHT: |                |
|---|------------------------|----------------|
|   | Output type:           | open collector |
|   | Output voltage:        | max. 50 V      |
|   | Output current:        | max. 350 mA    |
|   |                        |                |

- Voltage
  - 230V AC, 50Hz, 3W, overvoltage category II
  - o 110-120V AC, 50Hz-60Hz
  - 24V AC, or 24VDC
     3x400V AC

Operating temperature:

-40°C..+85°C

Subsidiary technical parameters for version with Modbus:

- Modbus, line specification:
  - RS485, two-wire design, half duplex.
  - Modbus, Transmission Mode:
    - RTU (8-bit binary data).
- Variants:
  - Single Channel version with cable or component redundancy or with repeater (common address and communication parameters).
  - Duo Channel version with cable or component redundancy or with repeater (common address and communication parameters).
- Address:
  - o 1 through 247
- Parity:
  - o Even (1 stop bit)
  - Odd (1 stop bit)
  - No (2 stop bits)
- Supported transmission rates:
  - 300 bit/s
  - 600 bit/s
  - 1200 bit/s
  - 2400 bit/s
  - 4800 bit/s
  - 9600 bit/s
     19200 bit/s
  - 19200 bit/s
     38400 bit/s
  - 38400 bit/s
     57600 bit/s
  - 0 57000 bit/s
     0 115200 bit/s
- Signal delay (repeater):
  - $\circ$  max. 2.67 µs
- Bit edge reduction/extension (repeater):
  - o max. 1.67 µs

Subsidiary technical parameters for version with Profibus:

- Modbus, Transmission Mode:
  - o EIA485, 2-wire version, galvanic separated
- Variants:
  - Single Channel version
  - o Duo Channel version (simple/redundancy).
- Address:
  - o 1...126
- Supported transmission rates:
  - 9,6 kbit/s
  - o 19,2 kbit/s
  - o 93,75 kbit/s
  - o 187,5 kbit/s
  - o 1500 kbit/s Bus DLIN ending: 136 Ω
- Outlet current on the ouput +5V, GND: max. 200 mA

#### Systems scheme DMS3 - fig. 1

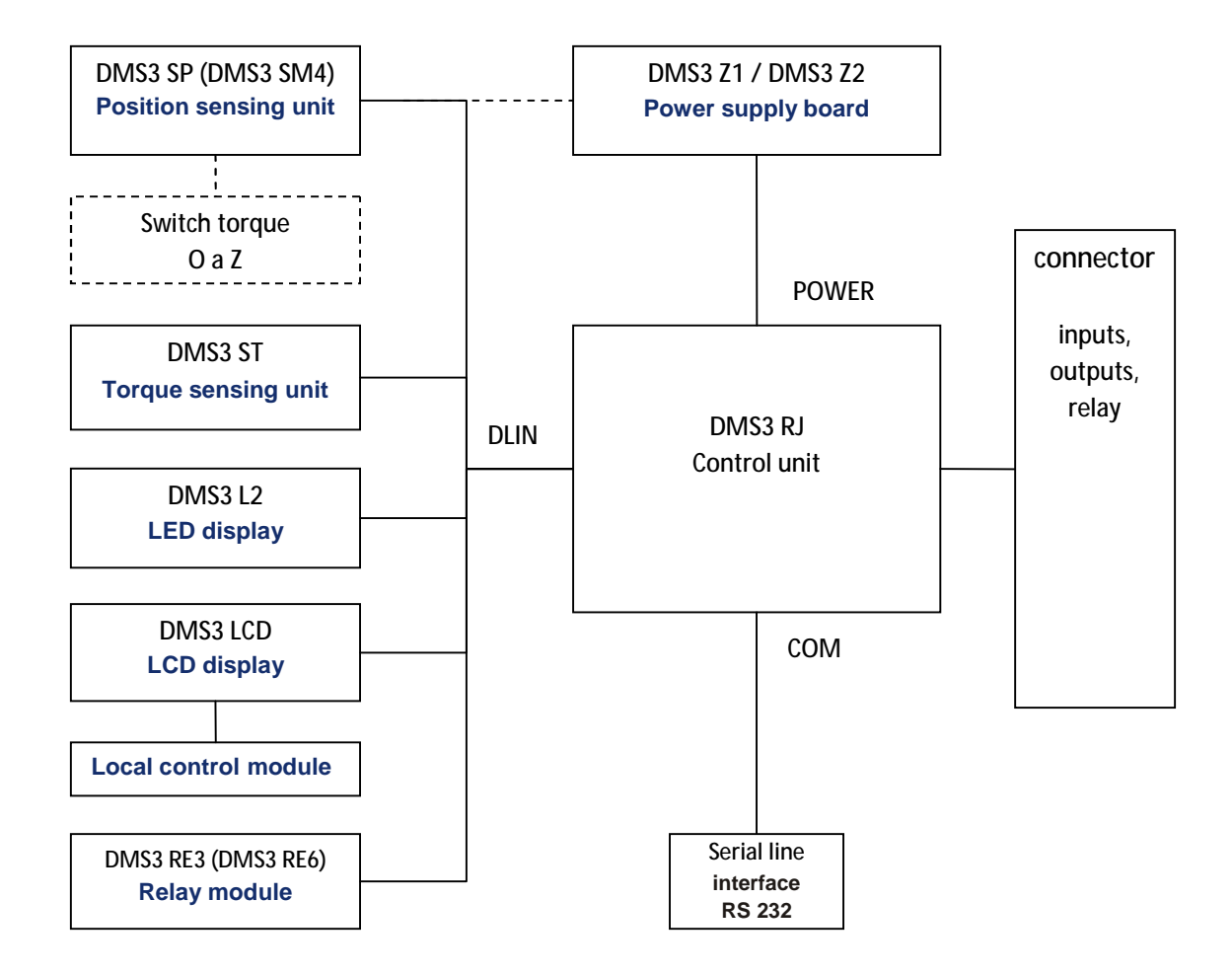

#### Terminal box of input and output of the control unit (ECU)

| Name             | Signal             | Description                                                                 |
|------------------|--------------------|-----------------------------------------------------------------------------|
| OPEN             | Input              | Input for signal open - 2P control                                          |
| CLOSE            | Input              | Input for signal close - 2P control                                         |
| 11               | Input              | Input I1                                                                    |
| 12               | Input              | Input I2                                                                    |
| COM              | Input              | Inputs common pole - 2P control, I1, I2                                     |
| -IN              | Input              | Input current loop (not valid for EA with Modbus/Profibus)                  |
| +IN              | Input              | Input current loop (not valid for EA with Modbus/Profibus)                  |
| SH               | Output             | Shielding of current output CPT (not valid for EA with Modbus/Profibus)     |
| -L               | Output             | Negative pole of current output CPT (not valid for EA with Modbus/Profibus) |
| +L               | Output             | Positive pole of current output CPT (not valid for EA with Modbus/Profibus) |
| T1-              | - TERM             | Ending 120 ohm (valid for EA with Modbus)                                   |
| A1/N             | - RS485            | Busbar Modbus/Profibus channel 1 (valid for EA with Modbus/Profibus)        |
| B1/P             | + RS485            | Busbar Modbus/Profibus channel 1 (valid for EA with Modbus/Profibus)        |
| T1+              | + TERM             | Ending 120 ohm (valid for EA with Modbus)                                   |
| T2-              | - TERM             | Z Ending 120 ohm (valid for EA with Modbus)                                 |
| A2/N             | - RS485            | Busbar Modbus 2 (valid for EA with Modbus/Profibus)                         |
| B2/P             | + RS485            | Busbar Modbus 2 (valid for EA with Modbus/Profibus)                         |
| T2+              | + TERM             | Ending 120 ohm (valid for EA with Modbus)                                   |
| T1- (GND1)       | Output             | Negative pole power supply (valid for version with Profibus)                |
| T1+(+5V1)        | Output             | Power supply +5 V (valid for version with Profibus)                         |
| T2- (GND1)       | Output             | Negative pole power supply (valid for version with Profibus)                |
| T2+(+5V1)        | Output             | Power supply +5 V (valid for version with Profibus)                         |
| Type of terminal | hox on ECU: RM 3.5 | for the conductor $0.05 - 1.0 \text{ mm}^2$ cable/wire                      |

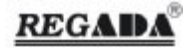

#### Terminal box of output of the relay READY, R1, R2 of ECU (not valid for EA with Modbus)

|                      | 3                    |                                                   |
|----------------------|----------------------|---------------------------------------------------|
| Name                 | Signal               | Description                                       |
| NC                   | Output               | READY NC                                          |
| NO                   | Output               | READY NO                                          |
| R1                   | Output               | R1 NO                                             |
| R2                   | Output               | R2 NO                                             |
| COM                  | Output               | COM READY, R1, R2                                 |
| Type of terminal box | on ECILI PM 5 08 for | the conductor 0.05 1.5 mm <sup>2</sup> cable/wire |

Type of terminal box on ECU: RM 5,08 for the conductor 0,05 – 1,5 mm<sup>2</sup> cable/wire

#### Terminal box of output of the relay RE3, RE4, RE5 additional relay modules

| Name                                                                                         | Signal | Description |  |
|----------------------------------------------------------------------------------------------|--------|-------------|--|
| NC                                                                                           | Output |             |  |
| COM                                                                                          | Output | Relay 3     |  |
| NO                                                                                           | Output |             |  |
| COM                                                                                          | Output | Dolay /     |  |
| NO                                                                                           | Output | Keldy 4     |  |
| COM                                                                                          | Output | Polay 5     |  |
| NO                                                                                           | Output | Neidy 5     |  |
| Type of terminal box on ECU: RM 5,08 for the conductor 0,05 – 1,5 mm <sup>2</sup> cable/wire |        |             |  |

Terminal box of input supply boards Z1 or Z2

| Name                    | Signal              | Description                                         |  |
|-------------------------|---------------------|-----------------------------------------------------|--|
|                         | Input               | Input phase wire                                    |  |
| Ν                       | Input               | Input neutral wire                                  |  |
| PE                      | Input               | Input equipment grounding wire                      |  |
| Type of terminal box of | on ECU: RM 5.08 for | the conductor 0.05 – 1.5 mm <sup>2</sup> cable/wire |  |

#### SUPPLY BOARDS

DMS3 Z1 Technical parameters: Power supply 230VAC 50Hz 1,5VA / 115 VAC 50Hz 1,5VA / 24VAC 50Hz 2,6VA

DMS3 Z2 Technical parameters: Power supply 230VAC 50Hz 2,3VA / 120 VAC 50Hz 2,3VA / 24VAC 50Hz 2,6VA

DMS3 ZS Technical parameters: Power supply 85 - 230VAC 50Hz

DMS3 ZS24 Technical parameters: Power supply 85 - 230VAC 50Hz

DMS3 ZS24HM Technical parameters: Power supply 24 VAC 50Hz / 24 VDC

DMS3 Z3 Technical parameters: Power supply 3x400VAC 50Hz 20 (32) VA

Setup of parameters:

- using buttons of control unit
- using buttons of local control
- using program EHL Explorer to PC

Setup of parameters using buttons control unit:

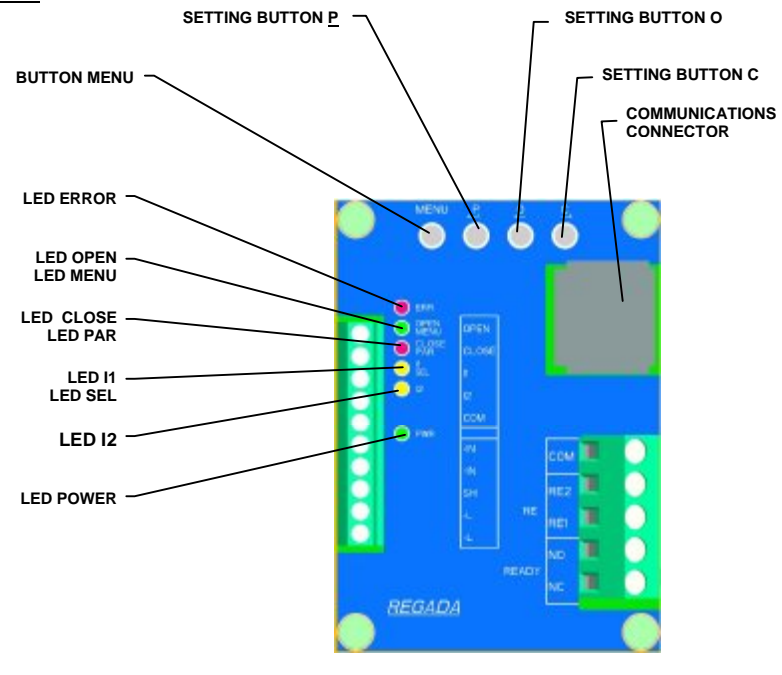

Control unit with setup buttons

Setup of parameters using buttons local control:

1. PADLOCK

- 2. BUTTON REMOTE OFF LOCAL
- 3. BUTTON OPEN /
- 4. BUTTON CLOSE /
- 5. BUTTON STOP / ESC
- 6. LCD DISPLAY
- 7. LED INDICATING RUN AND ERRORS

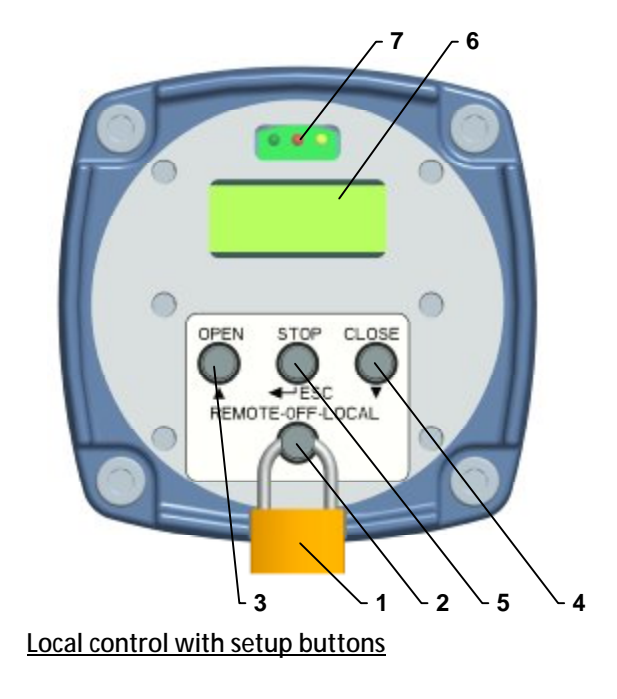

Setup of parameters using program EHL Explorer to PC:

| Operational Information                                                                                        |                | Par madeos             |                            |     | Eterors and Warnings        |                     |
|----------------------------------------------------------------------------------------------------|----------------|------------------------|----------------------------|-----|-----------------------------|---------------------|
| Jarras Unitan                                                                                                  | Unit           | Namo                   | Uslua Linit                |     | Abron 34                    | then the            |
| DONTION                                                                                                    |                | Enter password         | 0                          | 1   | ED                          | 0                   |
| PLISE IN .                                                                                                    | 0.0            | Poston L (H)           | U                          |     | Anabo input                 | 9                   |
| invities doubles (JA)                                                                                          | 0.22           | Position C 0.1         | 22                         |     | Weong command               | ó                   |
| tophon absolute (1)                                                                                            | 10             | Position C             | Set                        |     | Tremes                      | 12                  |
| and an and the first                                                                                           |                | Position 0 (H)         | 0                          |     | Torque chedi                | 4                   |
| CONTROL =                                                                                                    | 1000000        | Position 0 (L)         | 495                        |     | Turque calibration          | 1                   |
| antra                                                                                                    | 4.emote        | Position U             | Set                        |     | Regulator calibration       | 8                   |
| Make boat control                                                                                              | <u><u></u></u> | Offset position C      | Set                        |     | Strose (turns aum)          | 0                   |
| ANALOG INPLIT =                                                                                                | 20.000         | Strake (turns sum)     | 0                          |     | Vering position             | 4                   |
| nabg input                                                                                                    | 0%             | O and I tolerance      | 1%                         | _   | Spin                        | 0                   |
| rally input                                                                                                    | Aug.           | Actuator disation      | Nghispin                   | _   | Spiritulisation             | 0                   |
| TORQUE -                                                                                                    | 221522         | Regulator calibration  | Done                       |     | RAM                         | 0                   |
| orque                                                                                                    | 0 Nm           | Regularca calibration  |                            |     | PC.IV                       | 0                   |
| uritm.                                                                                                    | 0%             | Regulator calibration  | Ster                       |     | FEFE                        | 0                   |
| orque absolute                                                                                                 | 2055           | Inertia                | 3                          |     | 805                         | 0                   |
| Torque O                                                                                                    |                | 3 entis                | 0.6%                       |     | Devet                       | 2                   |
| orque C                                                                                                    |                | stor tme               | 0,1/5                      | - 1 | weset                       | -                   |
| lodied torque                                                                                                  |                | Regulation             | 2P                         |     | Anerada - 24                | 4                   |
| ENGINE -                                                                                                    |                | Analoginout            | 1. 20WA                    |     | Cat made                    | 1                   |
| none drection                                                                                                  | Stop           | CPT                    | 4201.A                     |     | Bot mode                    | 01                  |
| chustor direction                                                                                              | Stop           | Dead zone              | 3 %                        |     | Termerature c               | ő                   |
| Amber of switching the engine O [x1000]                                                                        | 0              | Unternal dead zone     | C - Destine C - Destine    |     | Temperature s               | ŏ                   |
| amber of switching the angine D [x1]                                                                           | 3              | Thomastat barrow as as | C = Pointon, O = Pointon   |     | Plane                       | õ                   |
| amber of switching the angine [ (x1000)]                                                                       | 0              | theread if we find we  | downed Auto Schula         |     | Power frequency             | 0                   |
| umber of switching the angine 2 (x1)                                                                           | 4              | Thermal Knet State     | Trientinal future activity |     | Tiserial upor               | ō                   |
| 0.007 -                                                                                                    |                | Contine Marchen        | PAROTIBOLISTY              | -   | Manual contro               | 0                   |
| CLOCK -                                                                                                    |                | PUNCTION LL            | EBU                        |     | Position module             | 3                   |
| des are                                                                                                    | 2              | O petine 12            | Fight served               |     | Postion module type         | n                   |
|                                                                                                    | <u> </u>       | Active P3              | Link Isual                 |     | Position consor 3           | 1                   |
| TEMPERATURE =                                                                                                  |                | Pictrie 12             | rigi sola                  |     | Public wrot 2               | 0                   |
| emperature                                                                                                    | 27.40          | Cate and the           | stop                       |     | Position sensor 3           | 0                   |
| emperature min                                                                                                 | 6. 7.<br>20 AC | hote passon            | Get U                      |     | Position sensor 4           | 0                   |
| enperatue mar.                                                                                                 | 24.2           | Rinked have a          | ET AL                      | _   | Tritriue mindule            | 1                   |
|                                                                                                    |                | Tara o O               | 50.56                      |     | Torque madulo type          | 0                   |
|                                                                                                    |                | Tara a C               | 50.50                      |     | Turque settout              | 0                   |
|                                                                                                    |                | Decker C               |                            | -   | LED module                  | 2                   |
|                                                                                                    |                | Blocking position C    | 3.36                       |     | LED module type             | 0                   |
|                                                                                                    |                | Bioching time          | 2.0                        |     | A Channel do huma           | č.                  |
|                                                                                                    |                | Provent Necking time   | 0.4                        |     | Duran Darah Televisi hit    | 2                   |
|                                                                                                    |                | Hobe H-411/            | burker.                    | -   | Brown Supply failer fuction | ÷.                  |
| The second second second second second second second second second second second second second second second s | and the second | Relat 1                | Posting O                  |     | Active course               | dee                 |
| Muker                                                                                                    | × D ×          | Relat 1 rootion        | 105 001 0                  |     | Part as a di                | 0.4                 |
| ana Valua Unit                                                                                                 | 100            | Relar 1 costion        | Set 1                      |     | per noce                    | Count .             |
| nstim 1%                                                                                                    |                | Relay 2                | Position C                 |     | Lex error 1                 | Heget<br>LCD module |
| Ingine CloseOoto                                                                                               |                | Heley & postory        | 100%                       |     | Lot effor 2                 | LCD module          |
| Engine Stop Skup                                                                                               |                | Relat 2 position       | Set                        |     | Par effort A                | 111 minutes         |
| Engine Open                                                                                                    |                | Rolan S                | From position              |     | Late report 1               | Unknown             |
| Set mode Out                                                                                                   |                | Relat 2 postion        | 65 %s                      |     | Lox reset 2                 | UNITOWN             |
|                                                                                                    |                | Relay S position       | Set                        | *1  | Lot 16565 3                 | ONCOM               |

The program works in three modes:

- user mode designed for the <u>average EA user</u>, allows a more comfortable setting of parameters than by adjusting
  of local electronics control by buttons.
- service mode intended for trained <u>service personnel</u>. This mode is activated in case the hardware key is connected to the computer. In service mode it is possible to change all parameters of electronics in the window, annul statistics (number of errors, operating time, number of relay switching).
   production mode designed for trained workers of the <u>manufacturing company</u>. This mode is activated in case the
- production mode designed for trained workers of the <u>manufacturing company</u>. This mode is activated in case the hardware key for the <u>production adjustment</u> is connected to the computer. In the service mode it is possible to change all parameters of electronics in the box, annul statistics (number of errors, operating time, number of relay switching) and enter the <u>actuator production data</u>.

#### System options / Functions of system

#### **Relay READY**

Relay functions are dependent on the parameters <u>Relay READY</u> The control unit includes Relay READY (only for Modbus/Profibus version)

Relay 1..2 or 1..5 (R1, R2, RE3, RE4, RE5) Relay functions are dependent on the parameters <u>*Relay* 1..5</u> The control unit includes Relay 1 a 2 Relay 3...5 can be on a separate relay board or source board

**Options of relay 1-5** 

- § Inactive: Relay is permanently inactive;
- § PO; PZ; MO; MZ; MO or MZ; MO or PO; MZ or PZ; Opening; Closure; Move; Move blink; Warning; Control remote; Control local; Control off
- **§** To the position: Relay is activated from the position C (0%) up to the value of the parameter *Relay position* (2..5 for the other relays).

| Relay        | / active              |                |              |
|--------------|-----------------------|----------------|--------------|
|              |                       | Relay inactive | _            |
| Closed<br>0% | Position of re<br>40% | lay            | Oper<br>100% |
|              |                       |                |              |

DMS3+Modbus+Profibus\_RJ\_en\_30.01.2023 version 1.6

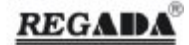

**§** From the position: Relay is activated from the value of the parameter *Relay position* (2..5 for the other relays) to the position O (100%).

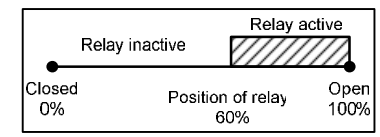

#### Output HT (heating resistor)

ECU serves as temperature controller option, temperature is controlled acc. to the <u>Controller temperature</u> parameter Output controls heating of the internal space by the <u>heating resistance</u>.

#### Position sensing

ECU must have attached position sensor with automatically identified type

#### Torque sensing

ECU can operate in different modes of the torque measuring according to the setting of the parameter <u>Torque</u> <u>configuration</u>

o Without sensing the torque

- § EA without sensing the torque
- § Switching off at the end positions can not be performed for the torques

o Torques inputs

- § Connection of the torque switches on the inputs of Torque O and Torque C of the position sensor
- § Switches off at the active level on the inputs of Torque O and Torque C of the position sensor

o Switch-off 100%

- § Requires attached torque sensor
- Switch-off on the same 100% value of the torque
- o Switch-off min-100%
  - **§** Requires attached torque sensor
  - Switch-off on the minimum.... 100% according to the parameters of Torque O and Torque C.
  - **§** The minimum is the value of the parameter Minimum torque

#### Torque blocking

Torque blocking at the end positions

- **§** This option serves for the short-time switching off of the torques at the start-up of EA at the end positions for the separation from the tight closure.
- § The torque blocking can only occur at the end positions given by the parameters *Blocking position O* and *Blocking positron C*.
- § At the extent 0..5% it is possible to block Torque O, at the extent 95..100% Torque C.

| •            | Blocking position C<br>05% |    | Blocking position C<br>05% | )            |
|--------------|----------------------------|----|----------------------------|--------------|
| Closed<br>0% | Locking torque O           | 5% | 95% Locking torque C       | Open<br>100% |

- **§** Torque blocking period is given by the parameter *Blocking period*, blocking is switched off by the setting of this parameter to 0.
- § Blocking period starts from the moment of the start-up and ends with the lapse of the period according to the parameter *Blocking period*.
- § In case of the evocation of the blocked torque in the area of the blocking of torques O or C, it is possible to evoke additional torque blocking up to the moment when EA is outside the area of torque O or C blocking.

Torque blocking at start-up

- **§** This option serves for the short-time switching off of the torques at the start-up of EA, to overcome the large angular momentum.
- § Torque blocking can be evoked during the whole working range 0..100% in both directions.
- § Torque blocking period is given by the parameter *Start-up blocking period*, blocking is switched off by the setting of this parameter to 0.
- § Blocking period starts from the moment of the start-up of the drive and ends with the lapse of the period according to the parameter *Start-up blocking period*.
- **§** If during blocking shutdown of the drive occurs and the torque sensor detects the working torque, time keeping is stopped. At the drive spinning, the time counting continues.

#### Switching off at the end positions

- Switching off of EA at the end positions is defined by the parameter End position.
- It is possible by the position O or Z or by the torques O or Z evoked at the end positions.

#### Two-position controller (ON/OFF control)

Two-position controller works in two modes, and uses these inputs: o permanent signal:

DMS3+Modbus+Profibus\_RJ\_en\_30.01.2023 version 1.6

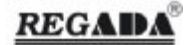

- § EA is opened or closed only at the duration of the signal in the inputs OPEN, CLOSE o pulse mode:
- § EA is opened or closed after bringing the pulse to the inputs OPEN, CLOSE

EA stops after bringing the pulse to the input *I1-STOP* (or, at the end positions).

Three-position regulator (Three-position control – modulating mode)

- § Three-position regulator uses input for analog control signal (terminals –IN, +IN).
- **§** Feeding current to the input will cause the transfer of the request for the position of EA, the control unit will evaluate the request and switch the drive in the desired direction.

#### Control setting possibilities for EA's with DMS3 electronic system with MODBUS/PROFIBUS protocol

#### 2P CONTROL (two position controller)

Setting: the two position controller is activated by setting the bit 3P=0 in the corresponding Modbus register: The EA moves in the direction of open or closed when the bits are set as OPEN, resp. CLOSE in the corresponding Modbus/Profibus register.

#### <u>3P CONTROL (three position controller)</u>

Setting: the three position controller is activated by setting the bit 3P=1 in the corresponding Modbus register: The EA moves in the direction of open or closed in accordance with the requirements sent through the Modbus/Profibus

#### EMERGENCY CONTROL

*Note:* In cases where the EA is equipped with a local control, it is possible to activate the emergency control only if the local control block is set to remote control. The local control block has higher priority than the ESD or E2P.

- ESD (Emergency Shutdown) is activated when the function parameter is set as I1=ESD and the I1 input is activated or when the function parameter is set as I2=ESD and the I2 input is activated. The EA takes up the position which corresponds to the settings of the response to error parameter after input activation. The ESD emergency control has higher priority than the E2P control.
- E2P (Emergency 2P) is activated when the function parameter is set as I2=E2P and the I2 input is activated. The E2P emergency control has lower priority than the ESD control. Emergency 2P operates in two modes and uses the following inputs:
  - Permanent signal the EA opens or closes only when a signal is present on the OPEN, CLOSE inputs.
  - Impulse mode the EA opens or closes after supplying an impulse to the OPEN, CLOSE inputs. The EA is stopped after supplying an impulse to the I1 input. This mode is similar to the settings of the function I1=STOP.

#### Inertia

- § Inertia is defined by the moment of EA switching off.
- § ECU switches off the drive by the value of inertia before the required position.
- § Inertia value is measured at the process of the controller calibration (see Controller calibration) and the value is entered as a parameter <u>Inertia.</u>

#### Inner dead zone

- Inner dead zone defines the moment of achievement of the desired position (end of regulation).
- § Inner dead zone is actually the tolerance zone of the required position that defines the control accuracy.

#### Dead zone

- § Dead zone defines the moment of the drive switching on.
- **§** If the difference between actual and desired position (control error) is greater than that given by the dead zone max. regulation deviation, then the drive is switched on in the requested direction.

#### Description of regulation measures

- § If the control signal (requested position) changes and the difference of the actual and requested position (control error) is greater than the value of dead zone (parameter <u>Dead zone</u>), the evocation of the regulation measures will occur during which the EA will try again to reach the requested position.
- § The actual position will approximate to the requested position and at the position of the inertia (parameter <u>Inertia</u>) lower than the requested position EA will be switched off. Then the end of the inertia is awaited (parameter <u>Stop time</u>).
- § If after the end of the inertia the actual position will be between the inner dead zone and dead zone, then the single-step mode is activated, when the small changes of the position are achieved by the short drive switching (parameter <u>Step</u>).

**§** With these short steps the end of the actual position to the inner dead zone is reached (parameter <u>Inner inertia</u>). The end of the regulatory measures takes place in the inner dead zone will.

Open 100%

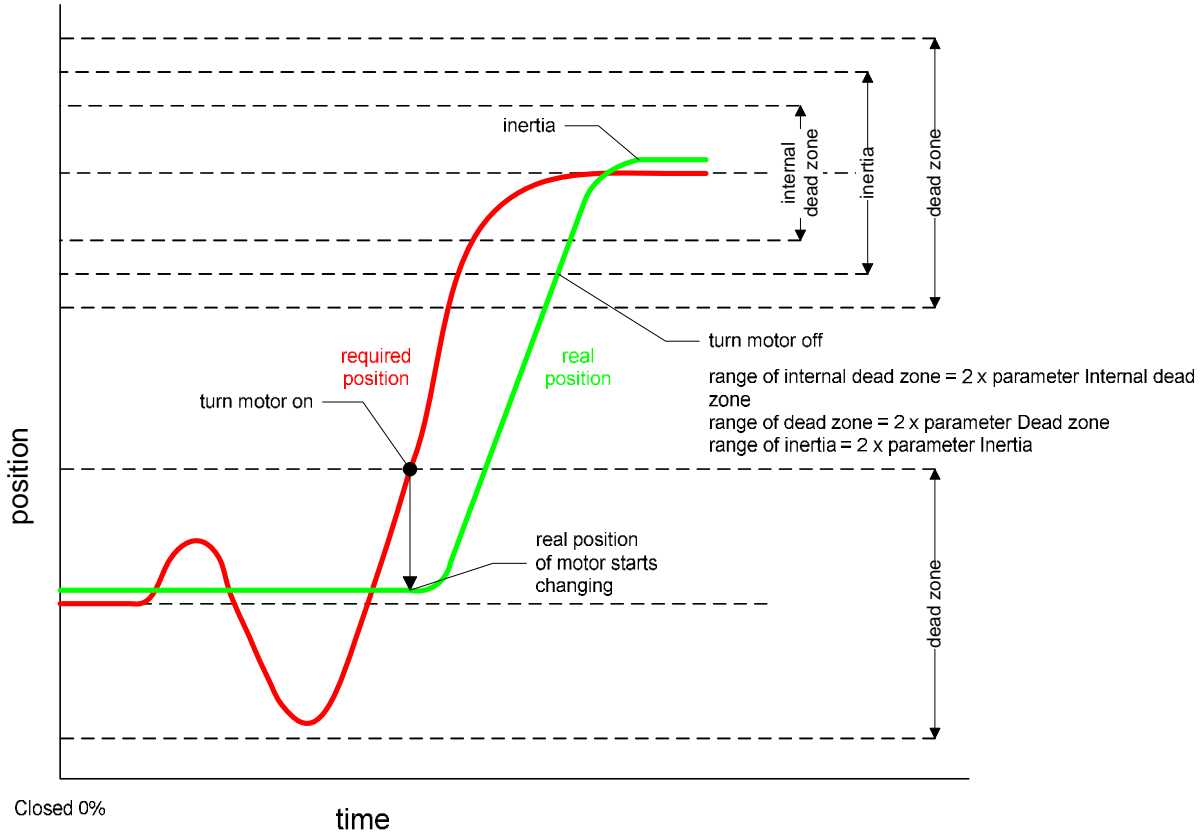

Control of the end positions for the three-position controller.

- § The control mode is changed at the end positions so as to ensure tight closure and full opening.
- § If the switching off at the end position at the torque is not selected (parameter <u>End position</u>), then EA is switched off exactly at the position 0% and 100% without any control deviation.
- § If the tight close of opening is necessary and it is possible to evoke the torque, then it is possible to use the switch off with the torque at the end positions (parameter *End position*).
- § Close or opening to the position 0% or 100% or to the torque C or O is evoked every time when the value of the control signal is set to the area of the Tolerance O and C.

| O and C tolerance |     | O and C tolerance |      |  |
|-------------------|-----|-------------------|------|--|
| Closed            | 05% | 05%               | Jaco |  |
| 0%                | 5%  | 95% 1             | 00%  |  |

Clock mode

- § Clock mode serves for the slowing of EA readjustment period.
- § It can be activated separately for the direction Open, Close or for both directions simultaneously (parameter *Cycle Mode*).
- **§** For both directions Open and Close can be set up separate zones for the clock mode (parameters *Cycle position O* 1, *Cycle position O* 2 and *Cycle position C* 1, *Cycle position C* 2).
- § Drive running period and its pauses can be adjusted (parameter *Cycle running time* and *Cycle pause*).

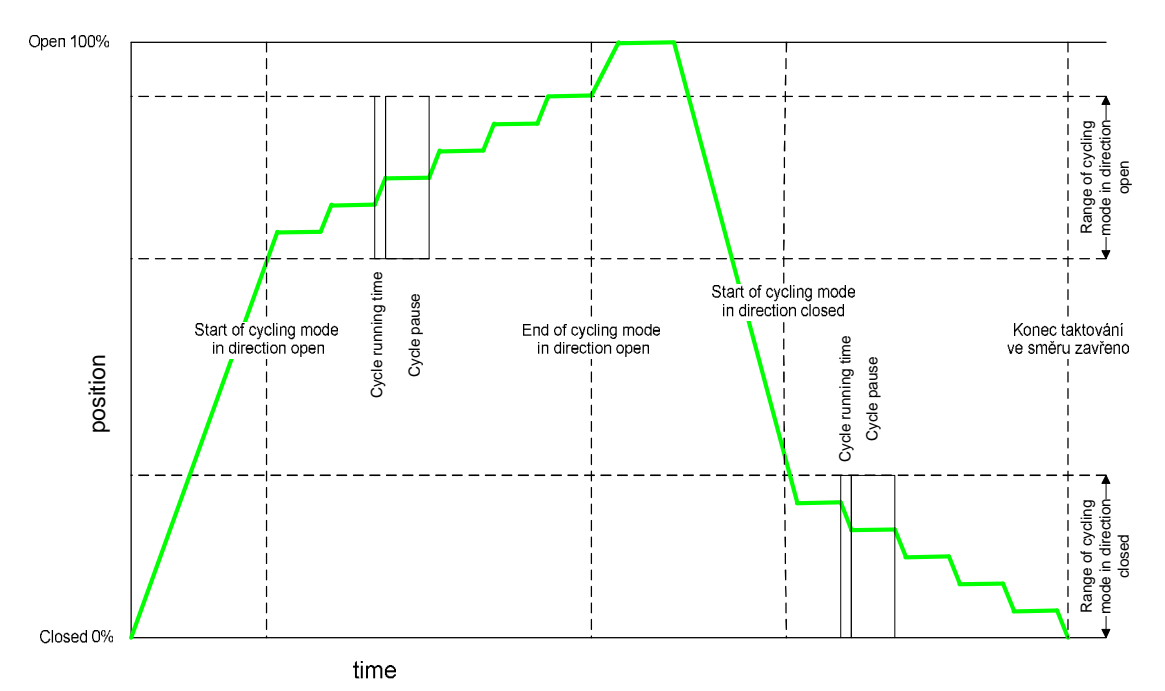

Calibration of the controller

- **§** Calibration of the controller is a process at which the control unit measures EA inertia. Inertia is then saved as two parameters *Inertia* and *Stop time*.
- § Calibration of the controller can be started from MENU LED, MENU LCD or EHL Explorer.
- § Unperformed controller calibration is signaled as a warning see. Chapter List of errors and warnings.
- § It may be shown as an unstable control, when EA:
- passes through the requested position *Inertia* parameter is less than the actual inertia
   stops before the requested position and steps for a long time *Inertia* parameter is greater than the actual inertia.
- § If EA with performed calibration shows mentioned instable control regulation, then the inertia has apparently changed so much (eg pipes without medium and with medium) that it is necessary to perform a new controller calibration.
- **§** Parameter *Stop time* serves for two purposes:
  - o During the control measures, viz. chapter Description of the regulatory measures.

• As the pause at EA reversing when the drive stops before the switch of the opposite direction of revolution is secured by this period.

#### Local control in MENU LED and LCD

- **§** If EA is equipped with a block of local control, local control can be used to change position at the setting of eg. end positions.
- § In the MENU LED and LCD, EA can be rotated by the local control by the end position O and C.
- S At the end positions of EA, the safety stop takes place. If it is necessary to continue the revolutions at the end positions, it is enough just to give command for the opening of closing with the button of the local control.

#### Torques control

- § For the security reasons ECU supplied by the manufacturer of EA have set parameter <u>Torque check = Unexecuted.</u>
- § This setting ensures that EA switched for the first time will switch off in any direction of revolutions for the both torques.
- S During the torques control it is necessary to verify whether at the change of the revolutions O the activation of the torque O and at the change of the revolutions C the activation of C torque occurs.

If the function of the torques is in order, the value of the parameter can be set to <u>*Torque check = Done*</u>, at this setting the torque O switches off the revolution in the direction O and the torques C in the direction C.

REGADA, s.r.o. Strojnícka 7 080 01 Prešov Slovak Republic Tel.: +421 (0)51 7480 460 Fax: +421 (0)51 7732 096 E-mail: regada@regada.sk

www.regada.sk